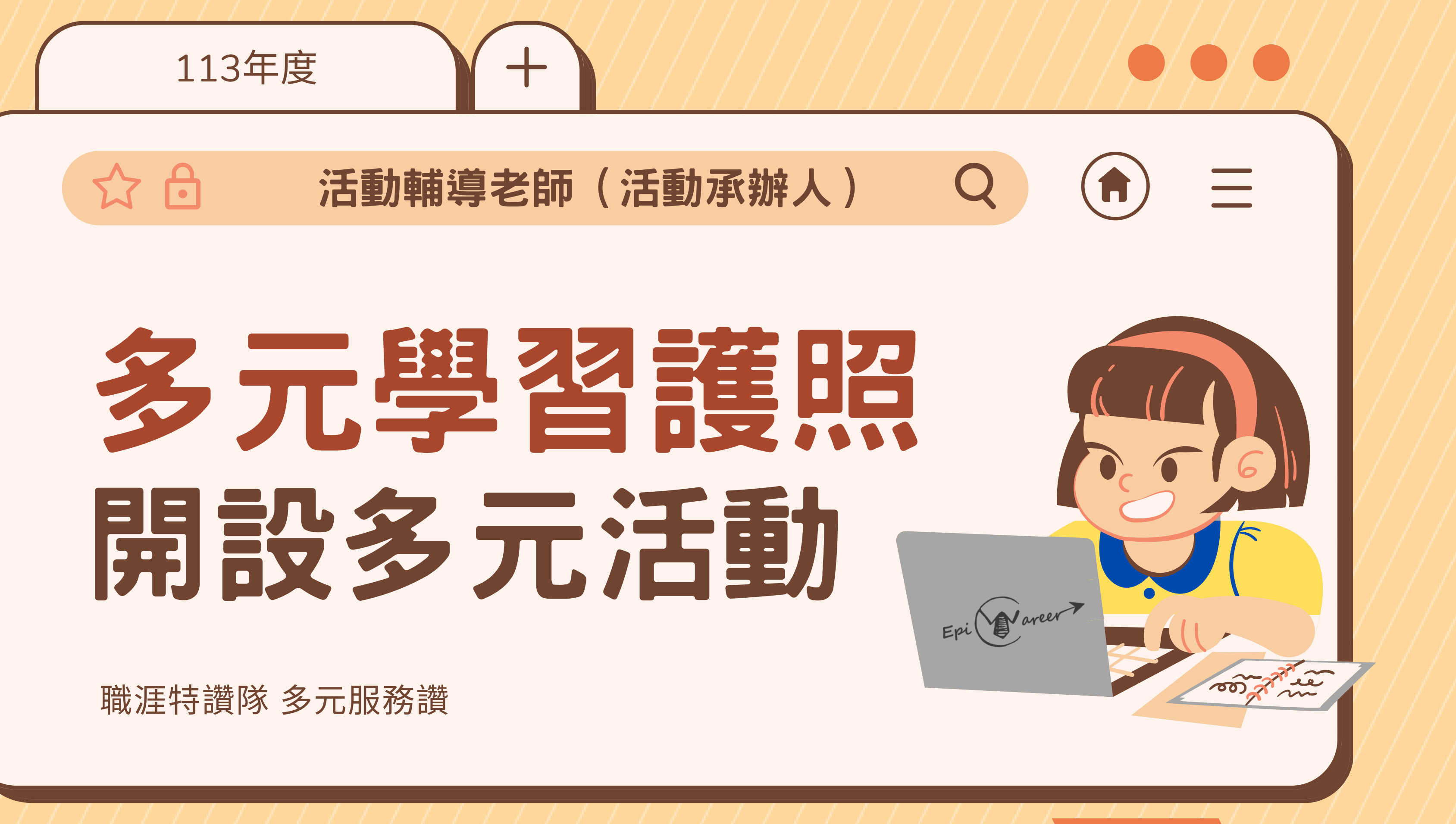

輔導老師

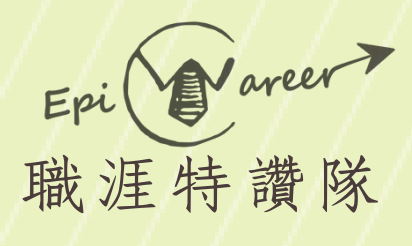

# 進入元智大學Portal 點選您所屬單位的專頁 點選【新增活動】

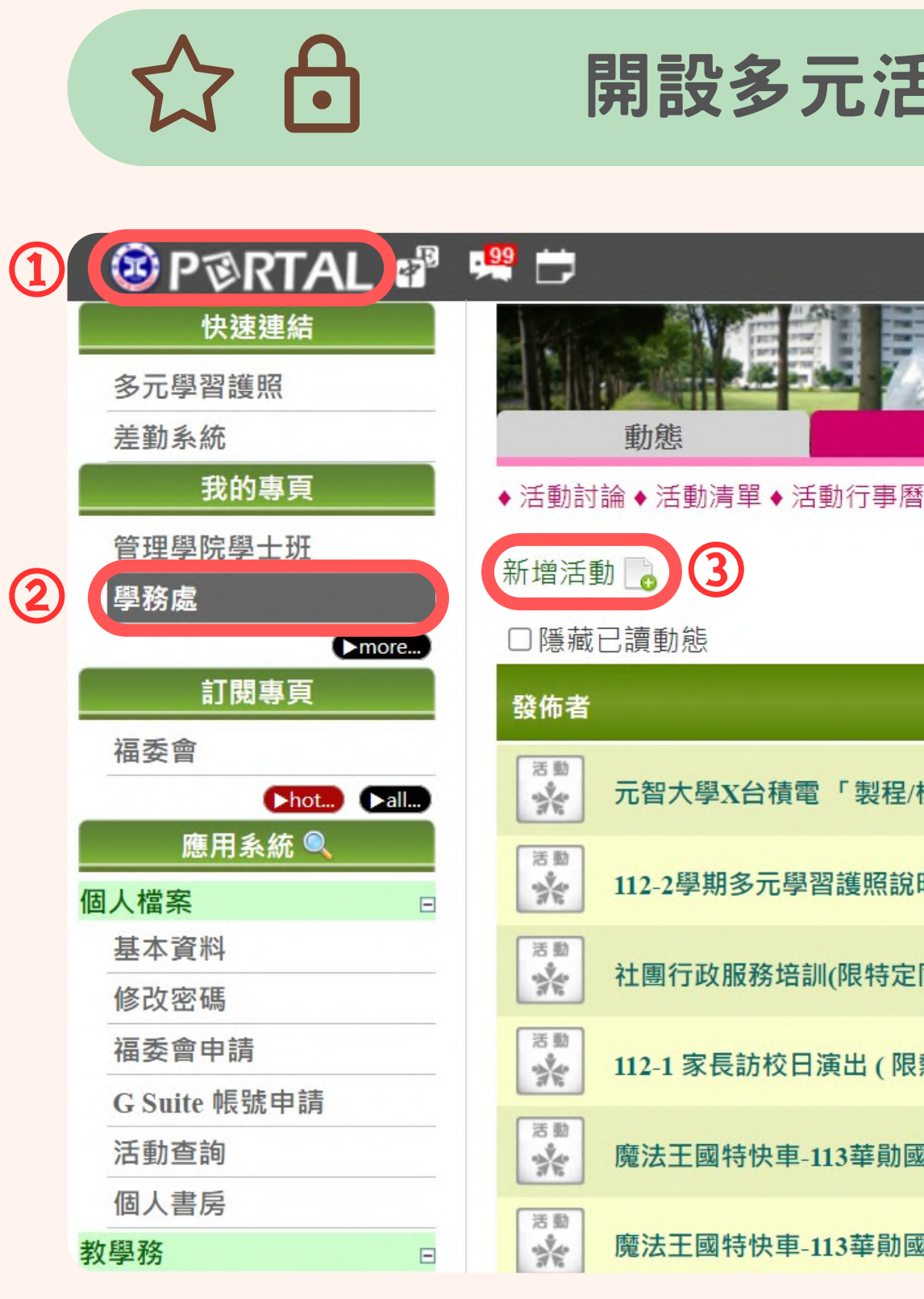

| 動                                                                                                    | Q       |    |       |
|----------------------------------------------------------------------------------------------------|---------|----|-------|
| 近勤     新     日本     日本 | 成員      | ਹਰ | 老師 登出 |
|                                                                                                    | 標題      |    |       |
| /模組學程」與「儀器工種                                                                                                    | 呈學程」說明會 |    |       |
| 明會                                                                                                    |         |    |       |
| 图學報名)                                                                                                    |         |    |       |
| <b>熱舞社表演人員</b> )                                                                                                    |         |    |       |
| 國小寒假營隊籌會                                                                                                    |         |    |       |
| 國小寒假營隊(限實際參與                                                                                                    | 與的營隊成員) |    |       |

輔導老師

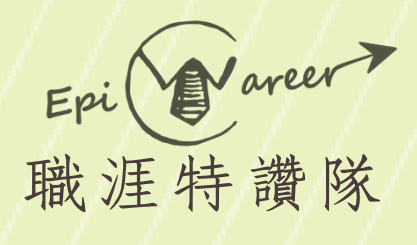

# ④點選【線上報名】

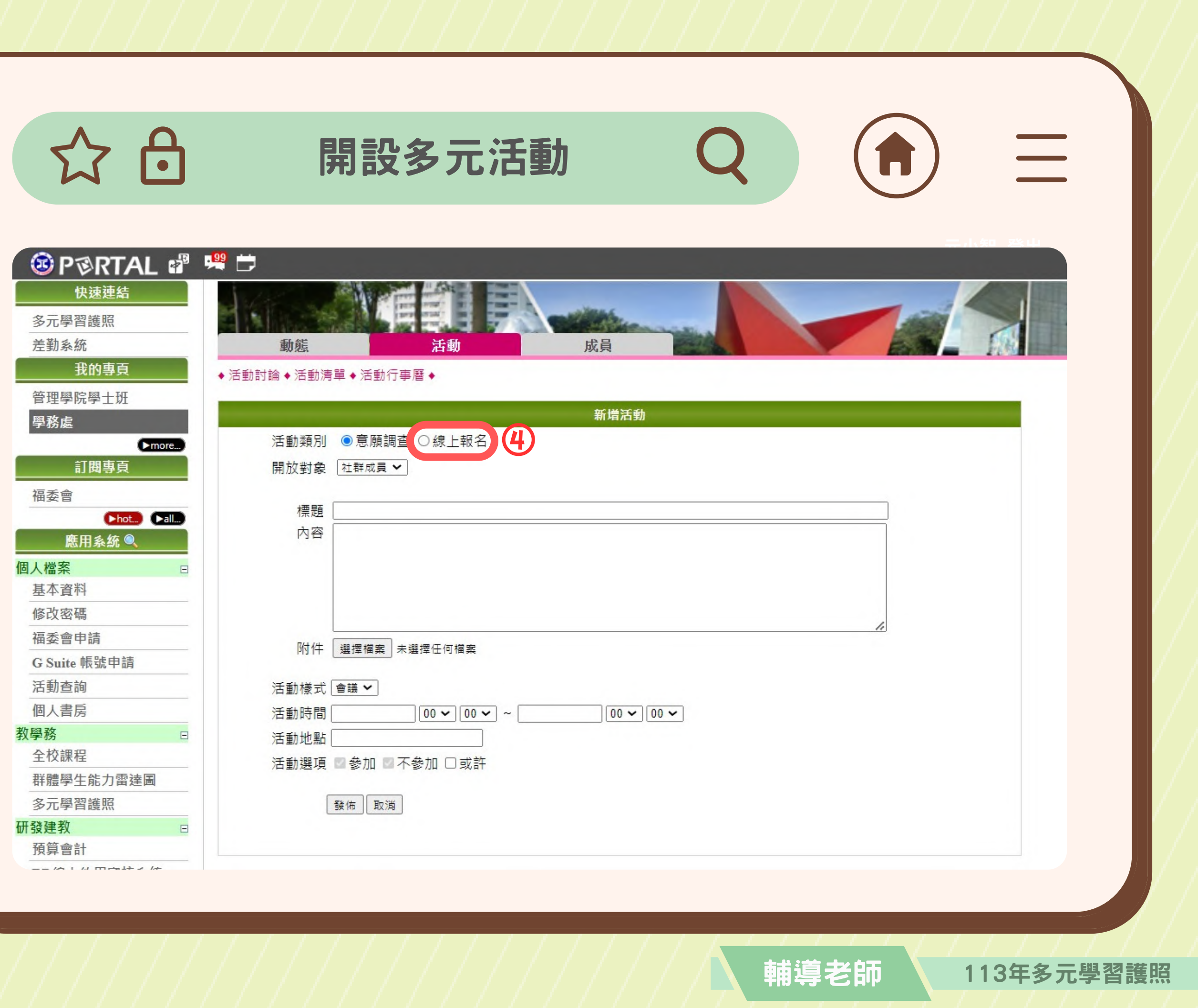

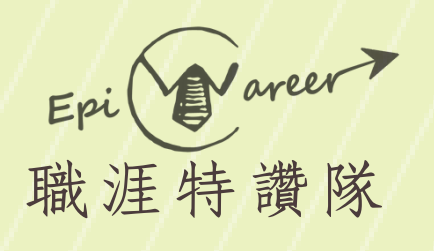

#### ⑤ 輸入活動資訊 ⑥點選【多元學習護照】 並設定多元時數

| ► more       |   |
|--------------|---|
| 訂閱專頁         |   |
| 福委會          |   |
| ►hot) ►a     |   |
| 應用条統 🔍       |   |
| 人檔案          | = |
| 基本資料         |   |
| 修改密碼         |   |
| 福委會申請        |   |
| G Suite 帳號申請 |   |
| 活動查詢         |   |
| 個人書房         |   |
| 學務           | - |
| 全校課程         |   |
| 群體學生能力雷達圖    |   |
| 多元學習護照       |   |
| 發建教          | = |
| 預算會計         |   |
| RD線上約用審核系統   |   |
| 政事務          | - |
| 差勤系統         |   |
| 預算會計         |   |
| 秘書代工         |   |
| 行政校務會議記錄     |   |
| 學生實習資料       |   |
| 公文系統         |   |
| 条統需求管理       |   |
| 服務學習         |   |
| 財產異動         |   |
| 終端學習         |   |
| 条上課程(祕書代工)   |   |
|              |   |

5

**A** 

| 活動類別   | ○意願調査 ◉線上報名           | 1                      |
|--------|-----------------------|------------------------|
| 開放對象   | 社群成員 🖌                |                        |
| 櫄題     | test                  |                        |
| 內容     | test                  |                        |
|        |                       |                        |
| 附件     | 選擇檔案 未選擇任何檔案          |                        |
| 活動時間   | 2024/02/06 17 🗸 00    | ✓ ~ 2024/02/06 1       |
| 活動地點   | test                  |                        |
| 報名時間起迄 | 2024/02/03 ~ 2024/02/ | 06                     |
| 預設報名狀態 | 報名成功 ✔ 報名者線上目         | 如消報名時,□勾選ma            |
| 活動人數   | 下限 5 上限 5 (           | □勾選開放候補                |
| 報名資料   | Email                 | 不顯示 ✔                  |
|        | 性別                    | 不顯示 ✔                  |
|        | 出生年月日                 | 不顯示 ✔                  |
|        | 聯絡電話                  | 不顯示 ✔                  |
|        | 手機                    | 不顯示 ✔                  |
|        | 通訊地址                  | 不顯示 ✔                  |
|        | 緊急聯絡人                 | 不顯示 ✔                  |
|        | 緊急聯絡電話                | 不顯示 ✔                  |
|        | 華素食                   | 不顧示 ✔                  |
|        | 自訂一                   | 不顯示 ✔                  |
|        | 自訂二                   | 不顯示 🖌                  |
|        | 自訂三                   | 不顯示 ✔                  |
|        | 備註                    | 不顧示 ✔                  |
|        | (象統將自本活動時間結束日超六(      | <b>周月後:自動刪除經活動報名</b> 。 |
|        | ○友、感動  ◎毎             |                        |
| 旧称學習時動 |                       |                        |
| SDGs指標 | 0有 • 無                |                        |
| 多元學習護照 | ○有,小時  ◎無             | 6                      |
|        |                       |                        |

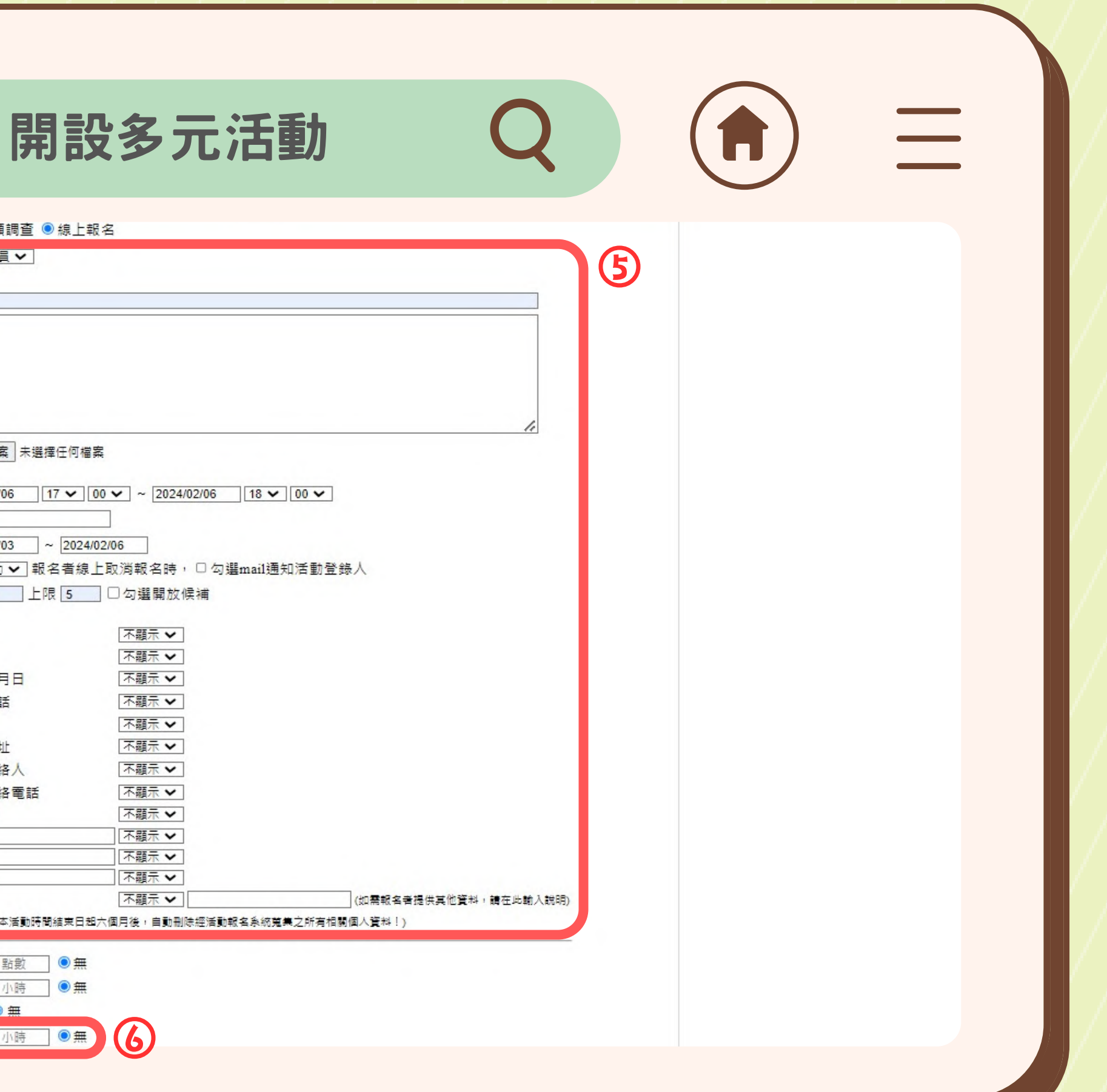

輔導老師

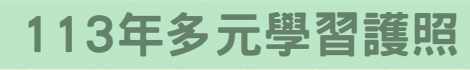

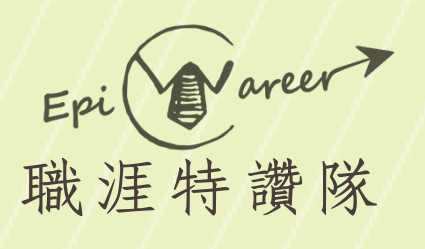

|                        |   |                  | <b>,</b> 開設多元活                                                                                                    |
|------------------------|---|------------------|----------------------------------------------------------------------------------------------------|
| ⑦ 勾選增進職場共通職能<br>以及活動類別 |   | 管院職涯點數<br>服務學習時數 | <ul> <li>□訂一</li> <li>□訂二</li> <li>□訂三</li> <li>□ 不顧示 ▼</li> <li>□目訂三</li> <li>□ 不顧示 ▼</li> <li>□ 不顧示 ▼</li> <li>□ (糸統將自本活動時間結束日超六個月後,自動刪除約</li> <li>○ 有, <u>               ● 無             ○ 有,              ○ 再             ●           </u></li></ul> |
| ⑧確認無誤後點選【發佈】           | 0 | SDGs指標<br>多元學習護照 | <ul> <li>○ 有 ● 無</li> <li>● 有 , 1小時 ○ 無</li> </ul>                                                                                                    |
|                        |   | 8                | 本活動可增進下列那一項UCAN職場共通<br>> 溝通表達 □ 人際互動 □ 問題解決 □ > 才續學習 □ 團隊合作 □ 創新 □ 本活動歸屬為下列那一項多元學習護照満 ● 1-1生/職涯活動 ○1-2學習活動 ○1-3 發佈 取消                                                                                                    |

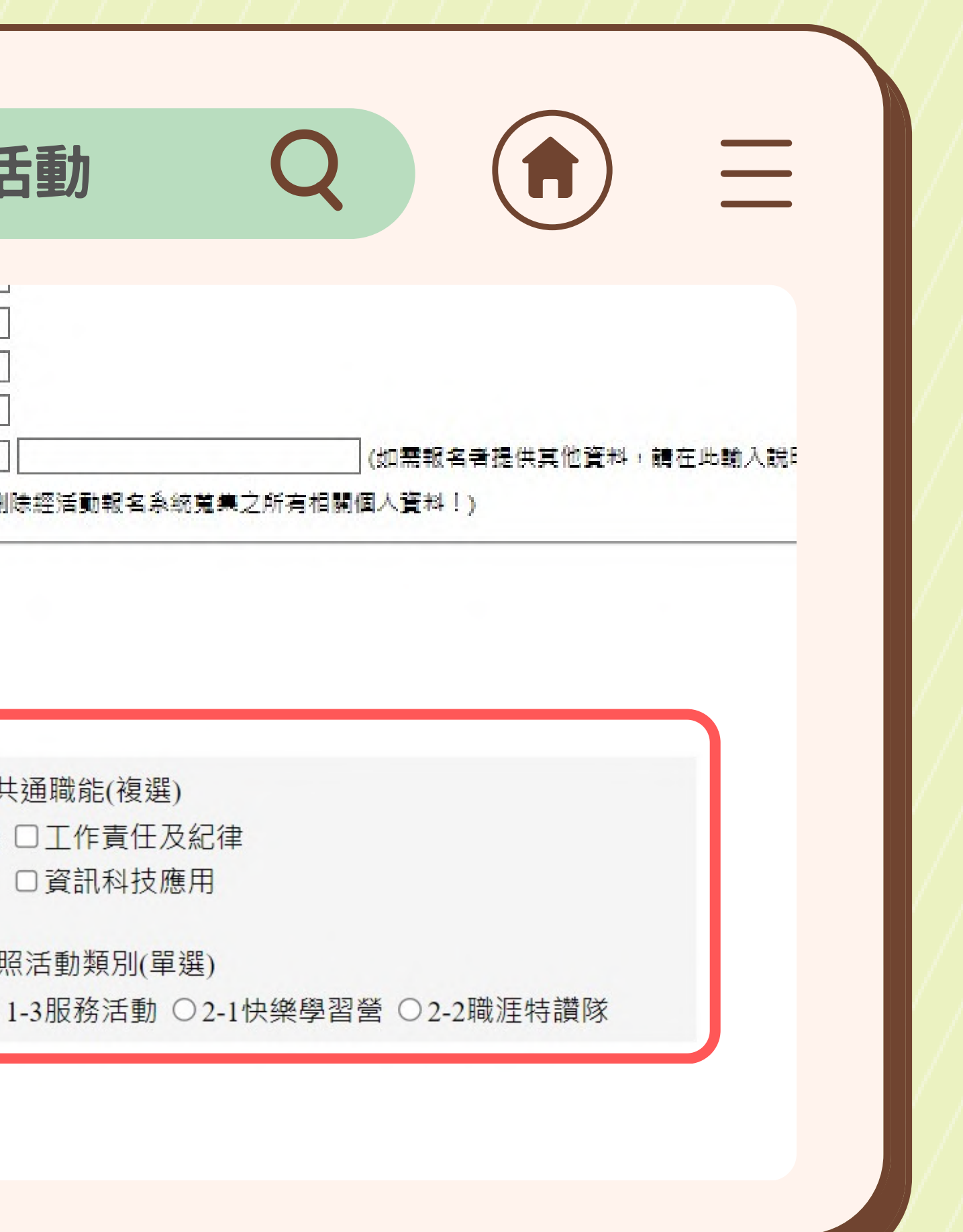

輔導老師

### してAN職場共通職能

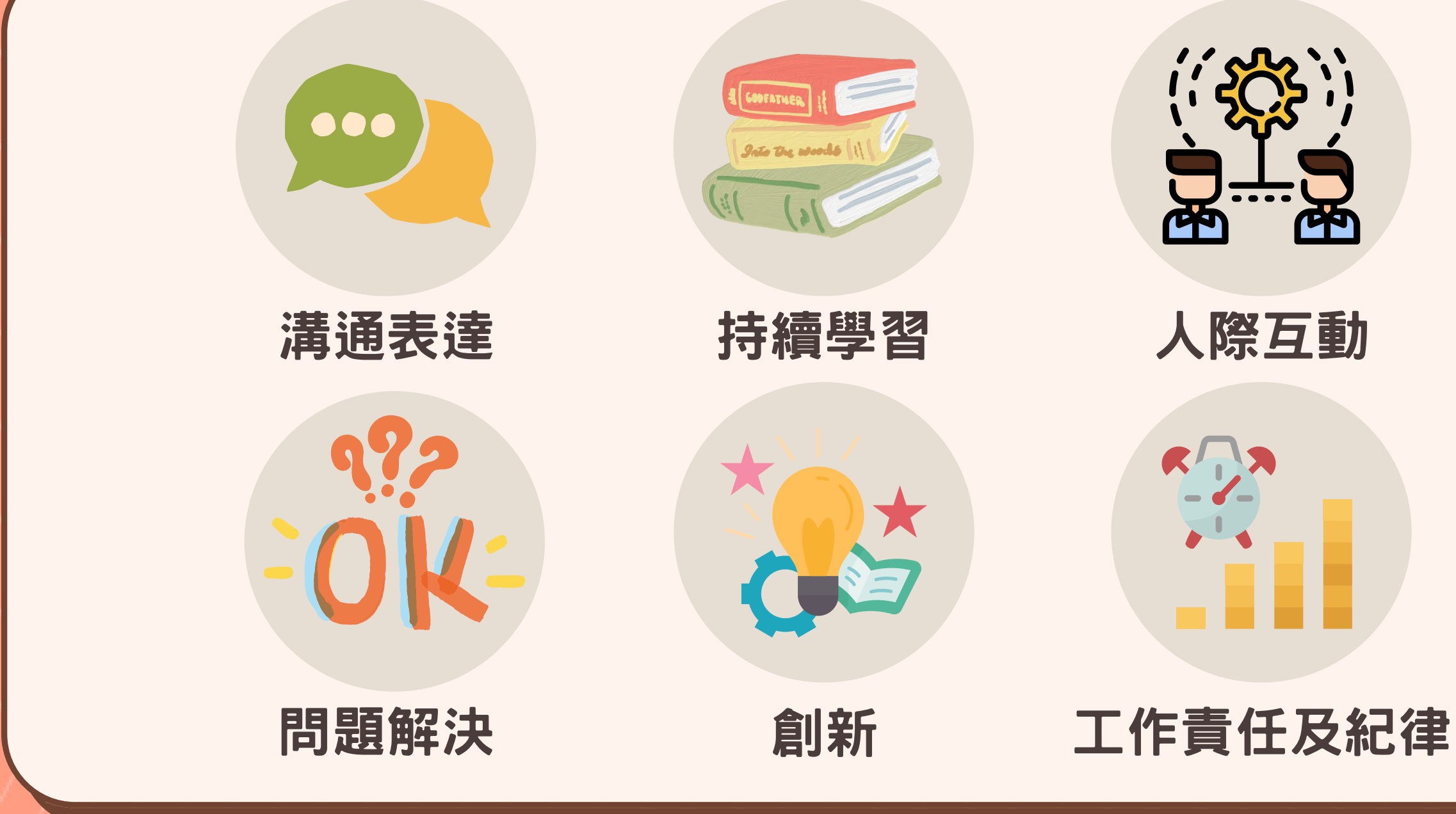

UCAN職場共通職能查詢:<u>https://ucan.moe.edu.tw/commsearch/search.aspx</u>

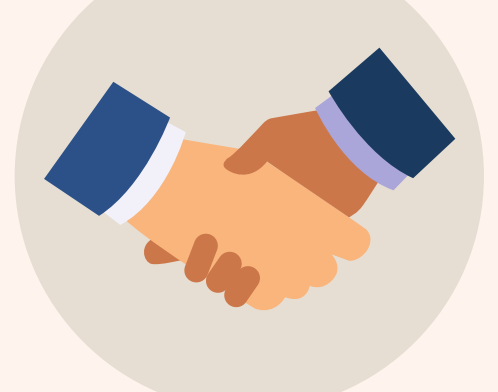

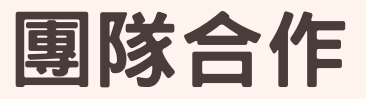

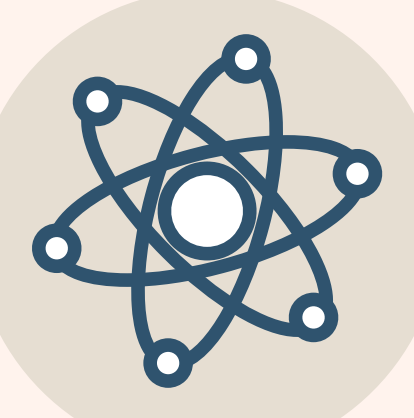

#### 資訊科技應用

輔導老師

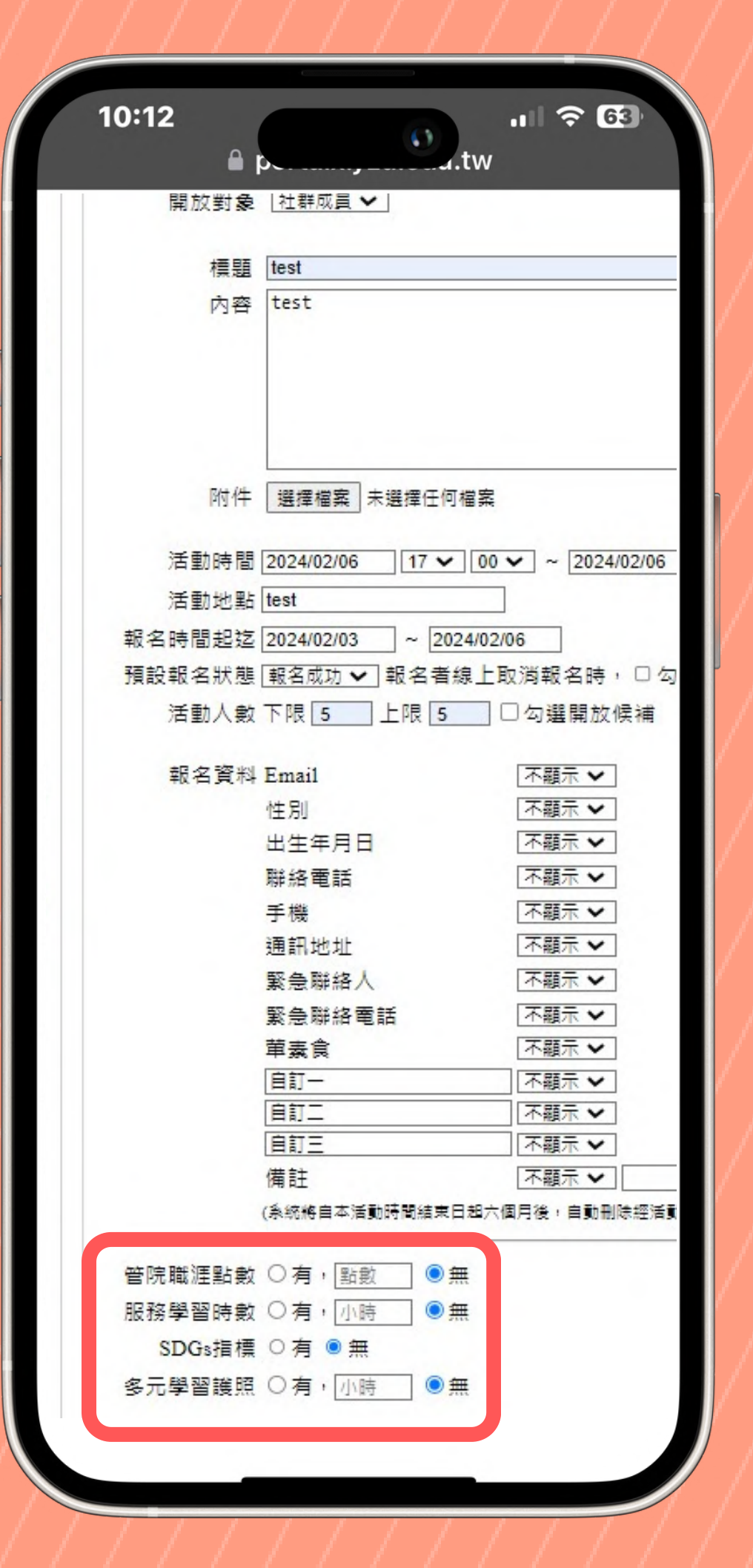

# 多元時數開設現知言

#### 活動報名注意事項 1.開設多元學習護照時數,可同時開設認證管院職涯點數及 服務學習時數。 2.學生報名時僅能選擇其中一項認證(管院職涯點數、服務 學習時數、多元學習護照時數),無法同時認證多個。 3. 盡量鼓勵同學透過Portal網址報名多元學習時數認證 活動,以簡化後續時數認證工作。

#### 修改認證項目 $\mathbf{O}$

若學生完成報名後需要修改認證項目,必須請學生取消 原先的報名紀錄,重新報名以選擇新的認證項目。

輔導老師

## 長期推行動物理須知

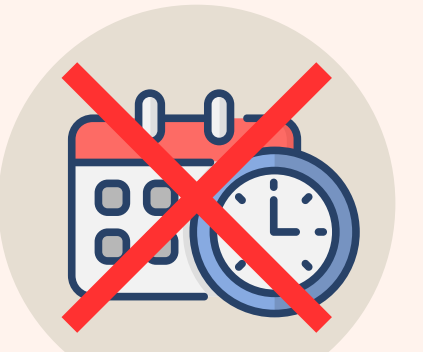

避免長期性活動

21

注意 多元學生同一時間僅能參與一場活動,否則將不予認證 若活動老師須開設長期性活動、周期性活動,建議依據活動日 期分別設立活動,可以透過現有活動建立複本的方式,進行相 應的內容修改。

MAR ... 舉例:若A活動的開設時間為2024/02/16至2024/06/30, 多元學生報名後,該段時間內將僅能參與A活動。若其參與其他 活動導致時間重疊,重疊的兩個活動將不予認證多元時數。 分別設立活動為佳

輔導老師

113年多元學習護昭

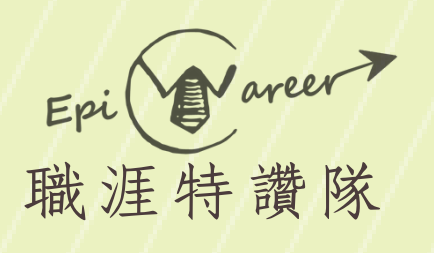

#### 公仓

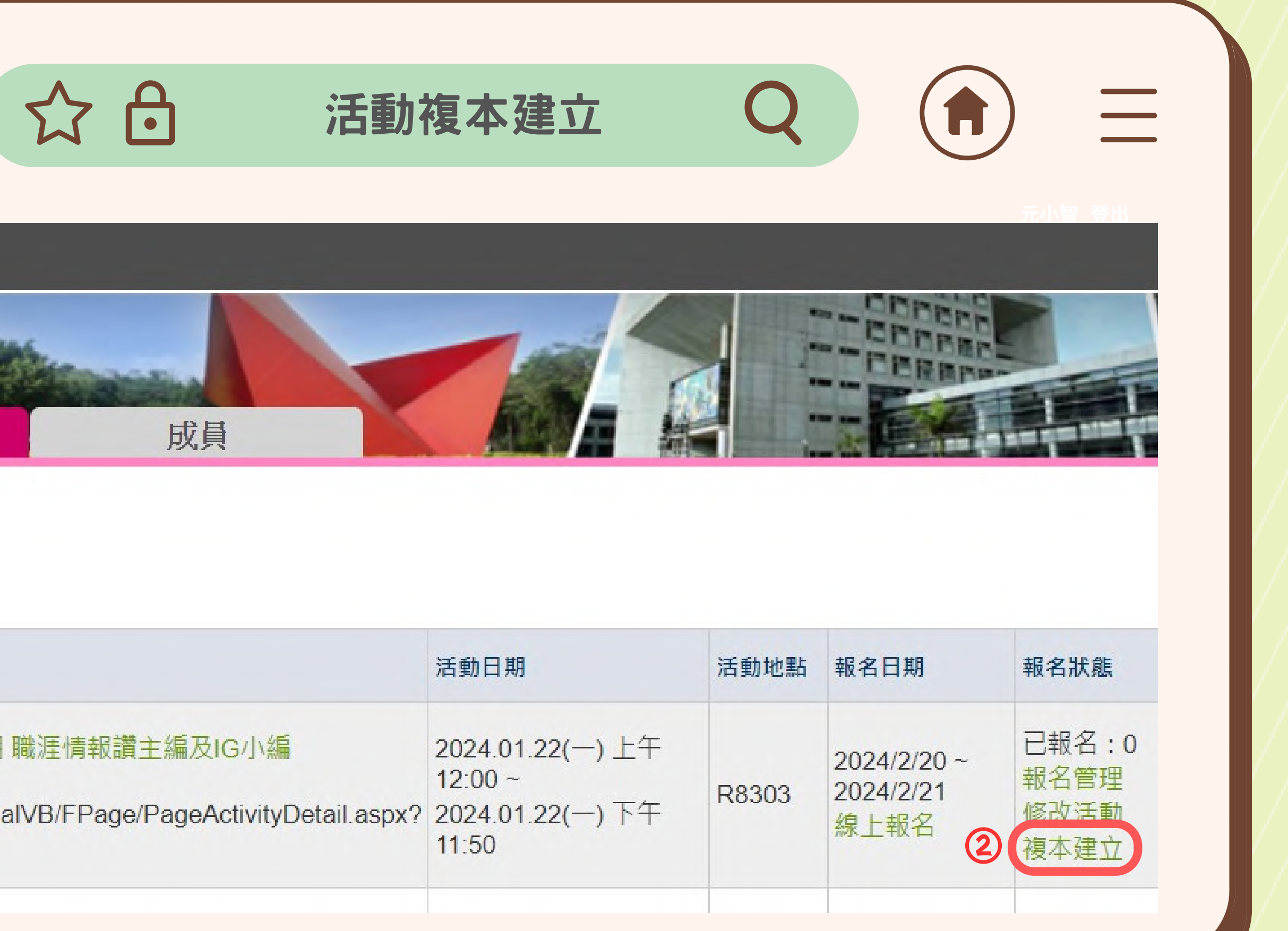

|                                      | 活動日期                 |
|--------------------------------------|----------------------|
| ]職涯情報讚主編及IG小編                        | 2024.01.2<br>12:00 ~ |
| ialVB/FPage/PageActivityDetail.aspx? | 2024.01.2<br>11:50   |
|                                      |                      |

#### ①找尋先前開設的活動 ②點選【複本建立】

輔導老師

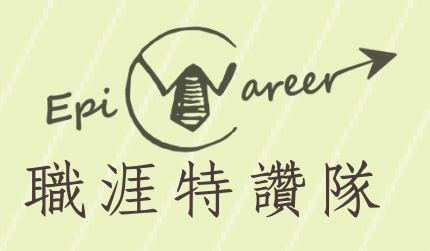

# ③依據活動時間、內容進行編輯,編輯完成之後點選【複本建立】

| び [    | •            | 沽動很不                        |
|--------|--------------|-----------------------------|
|        | 出生年月日        | 不願示 🗸                       |
|        | 単将電話         | 不願示 🗸                       |
|        | 手機           | 不顯示 🖌                       |
|        | 通訊地址         | 不願示 🖌                       |
|        | 緊急聯絡人        | 不願示 🖌                       |
|        | 緊急聯絡電話       | 不願示 🖌                       |
|        | 童素食          | 不願示 🗸                       |
|        | 自訂一          | 不願示 🖌                       |
|        | 自訂二          | 不願示 🖌                       |
|        | 自訂三          | 不願示 🗸                       |
|        | 備註           | 不願示 🗸                       |
| 管院職涯點數 | 0方,          | i數 ● 否                      |
| 服務學習時數 | 0有, //       | ↓時 ◉ 無                      |
| SDGs指標 | ○有◎無         |                             |
| 多元學習護照 | ●有,5 (       | ⊃ 無                         |
|        | 本活動可增進UC     | AN職場共通職能                    |
|        | ☑ 溝通表達 ☑ /   | 「際互動 口問題解決 口工               |
|        | □持續學習 ☑ 🛛    | ■隊合作 🗹 創新 🛛 🦉               |
|        | 本活動歸屬為下      | 列那一項多元學習護照 <mark>活</mark> 動 |
|        |              |                             |
|        | ○1-1土/粮财王/自! | 11 〇1-2学首活列 〇1-318          |

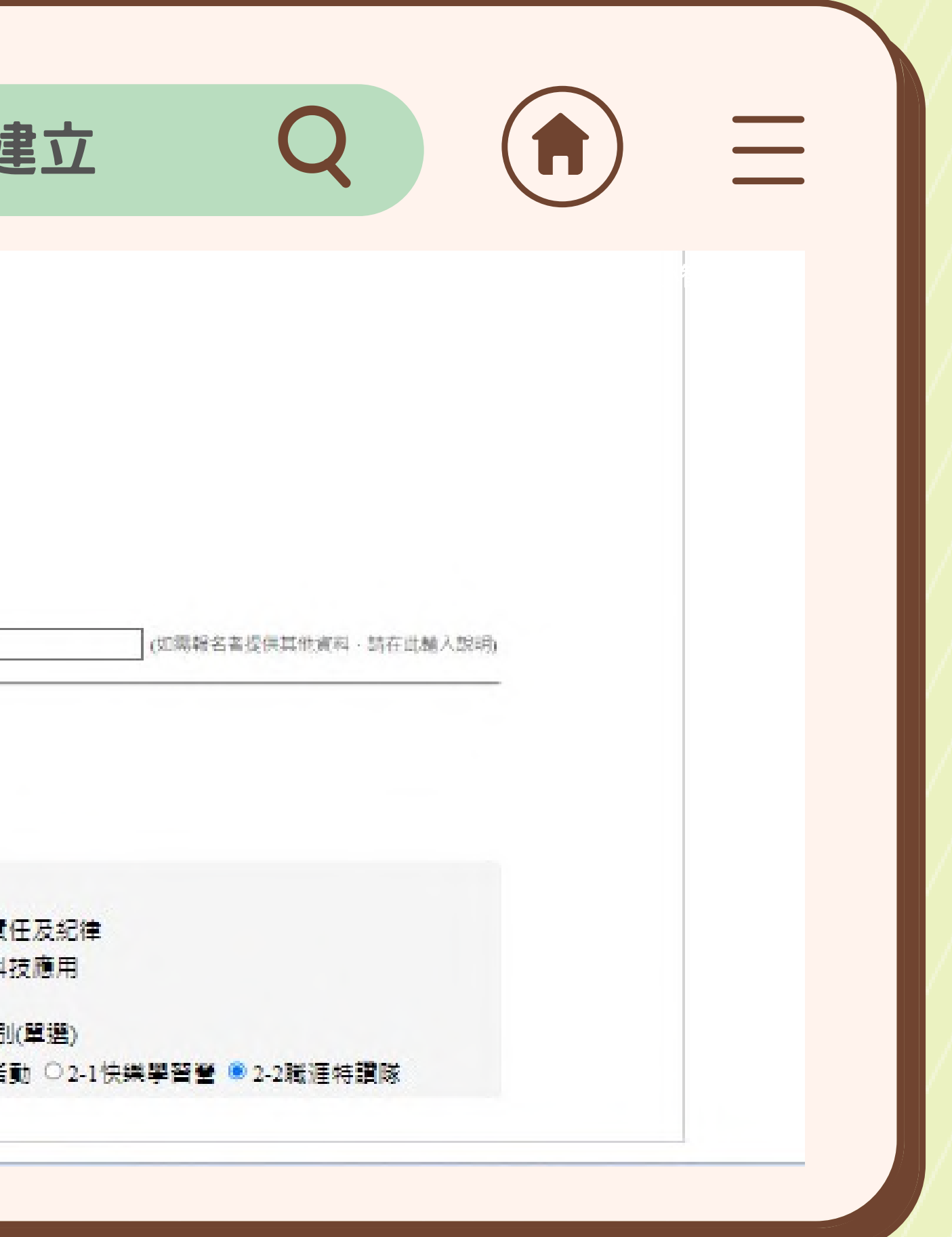

輔導老師

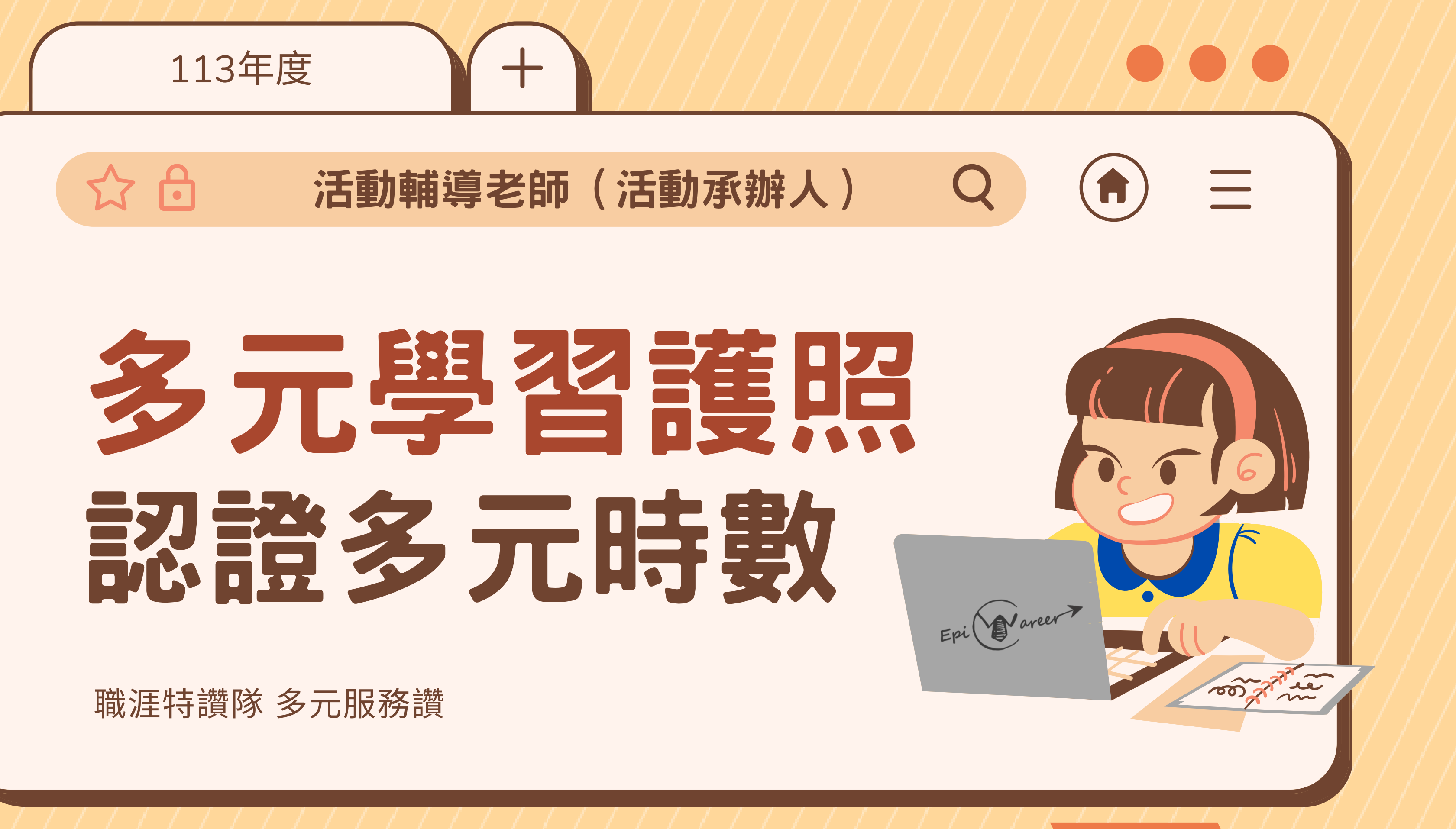

輔導老師

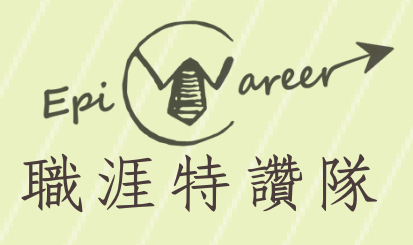

#### ①進入元智大學Portal ②點選【多元學習護照】

|    |            |   |          | 忍證多     | 元時      |
|----|------------|---|----------|---------|---------|
|    | 應用系統 🔍     |   | -        |         |         |
| 個ノ | 人檔案        | + |          |         |         |
| 教員 | <b>鼻務</b>  | = |          | ≘俞      | 2023 11 |
|    | 主校課程       |   |          |         | 2023.11 |
| -  | 群體 生能力 雷達圖 |   |          |         |         |
| 2  | 多元學習護照     | _ |          |         |         |
| 研考 | 發建教        |   |          |         |         |
| Ē  | 碩算會計       |   |          |         |         |
| I  | RD線上約用審核系統 |   |          |         |         |
| 行政 | 次事務        | = |          |         |         |
| Ż  | 差勤系統       |   |          |         |         |
| j  | 碩算會計       |   | 教務       | 8處      | 2023.11 |
| 1  | 秘書代工       |   | <b>S</b> | 多校内公告   |         |
| 1  | 行政校務會議記錄   |   |          |         |         |
| ē  | 學生實習資料     | _ |          |         |         |
| -  | 公文系統       |   | 國際       | 際語言文化中心 | 2023.11 |
|    | 条統需求管理     | _ | 圖書       | 館       | 2023.11 |
| E  | 服務學習       | _ | ▶更       | 多校園活動…  |         |
| ļ  | 財產異動       | _ |          |         |         |
| 42 | 終端學習       |   |          |         |         |
| -  | 条上課程(祕書代工) | _ |          |         |         |

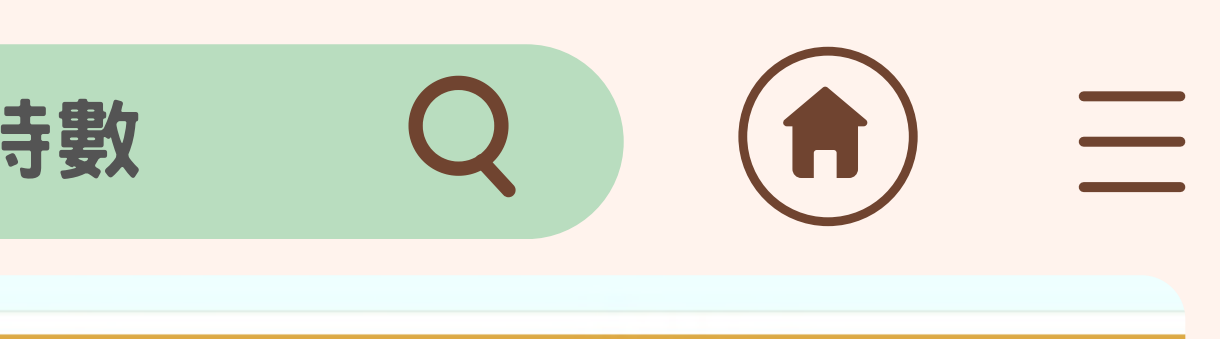

#### 校內公告

.20 「AI線上衝浪狂歡好禮」大浪淘沙中獎的就是你

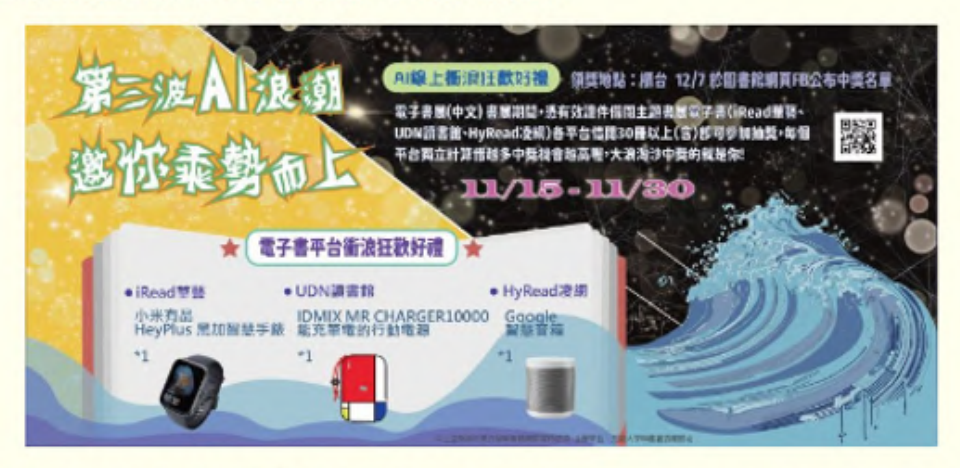

.16 112學年第1學期輔系/雙主修線上申請公告/【Announcement】apply for the n in 112-1 semester

#### 校園活動

輔導老師

- .25 1121英語檢定考前精進班 (B班) Jerry曾慶宇老師
- .22 AI 超級助教: ChatGPT 如何改變你的學習生活(備午茶點)

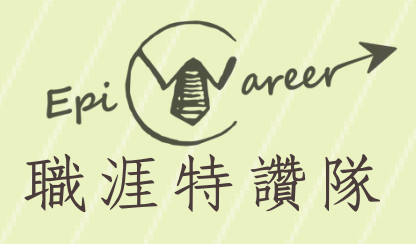

|                                         |                                                                                                    | 證多元時數                  |
|-----------------------------------------|----------------------------------------------------------------------------------------------------|------------------------|
|                                         | で<br>P<br>で<br>R<br>TAL<br>で<br>や<br>で<br>や<br>で<br>や<br>で<br>や<br>で<br>や<br>で<br>や<br>で<br>や<br>で<br>や<br>で<br>や<br>で<br>や<br>で<br>や<br>で<br>や<br>で<br>や<br>で<br>や<br>で<br>や<br>で<br>や<br>で<br>や<br>し<br>い<br>で<br>や<br>で<br>や<br>で<br>や<br>し<br>い<br>で<br>や<br>の<br>や<br>の<br>し<br>い<br>で<br>や<br>の<br>や<br>の<br>し<br>い<br>で<br>や<br>の<br>や<br>の<br>し<br>い<br>の<br>で<br>の<br>や<br>の<br>し<br>い<br>の<br>で<br>の<br>や<br>の<br>し<br>い<br>の<br>で<br>の<br>や<br>の<br>し<br>い<br>の<br>で<br>の<br>の<br>の<br>の<br>の<br>の<br>の<br>の<br>の<br>の<br>の<br>て<br>し<br>の<br>の<br>の<br>の<br>の<br>の<br>の<br>の<br>の<br>の<br>の<br>の<br>の | 1 <b>99</b> 日<br>詰躍擇身分 |
|                                         | 多元學習護照                                                                                                    |                        |
|                                         | 差勤系統                                                                                                    | 3 活動輔導老                |
| ③點彈【活動輔道老師】                             | 我的專頁                                                                                                    |                        |
|                                         | 管理學院學士班                                                                                                    |                        |
|                                         | 學務處<br>▶more                                                                                                    |                        |
|                                         | 訂閱專頁                                                                                                    |                        |
|                                         | 福委會                                                                                                    |                        |
|                                         | ►hot ►all                                                                                                    |                        |
|                                         | 應用系統 🔍                                                                                                    |                        |
| × V / / / / / / / / / / / / / / / / / / | (因人 / 齿安 🕞                                                                                                    |                        |
|                                         |                                                                                                    |                        |

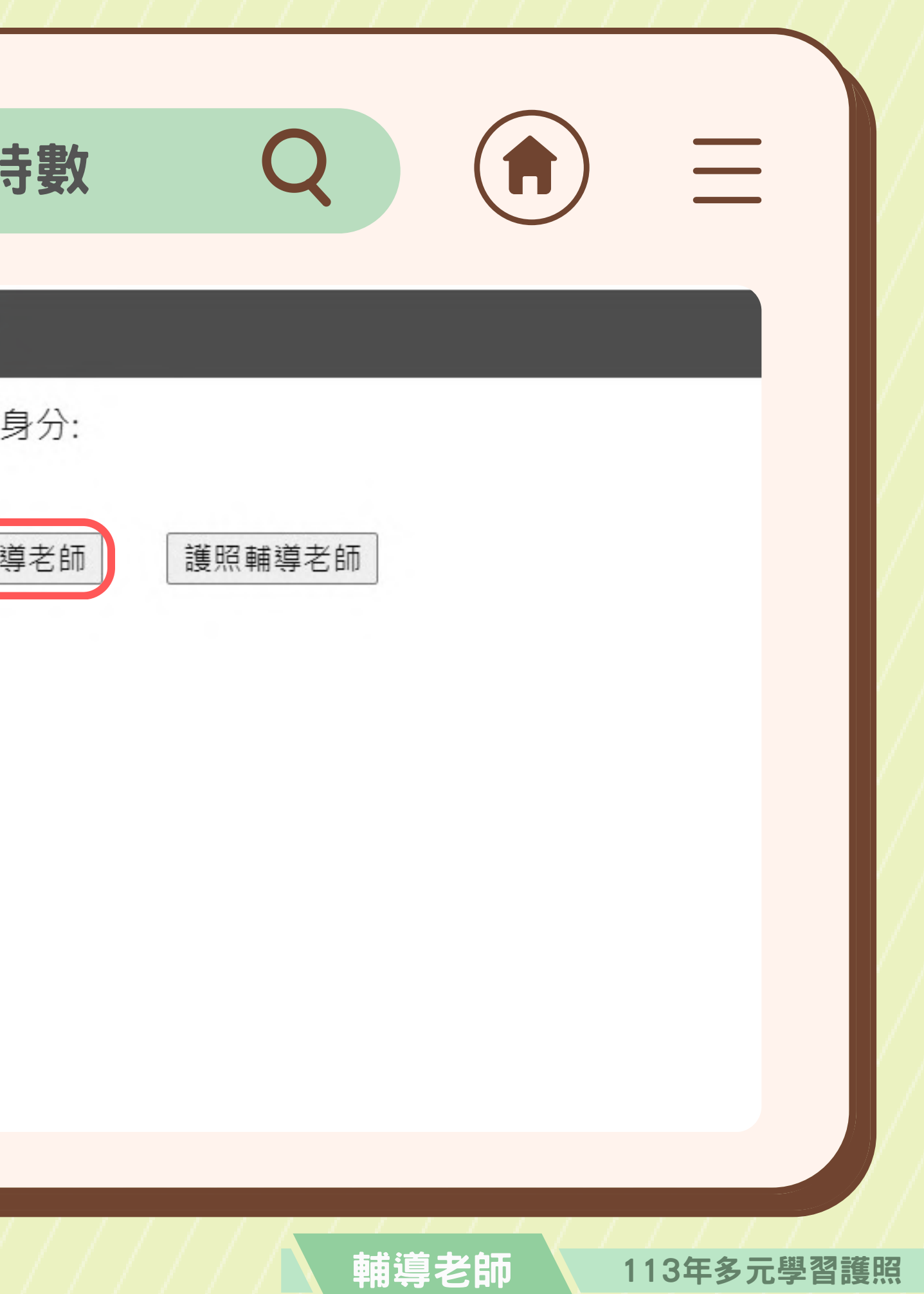

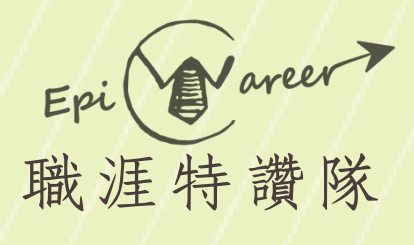

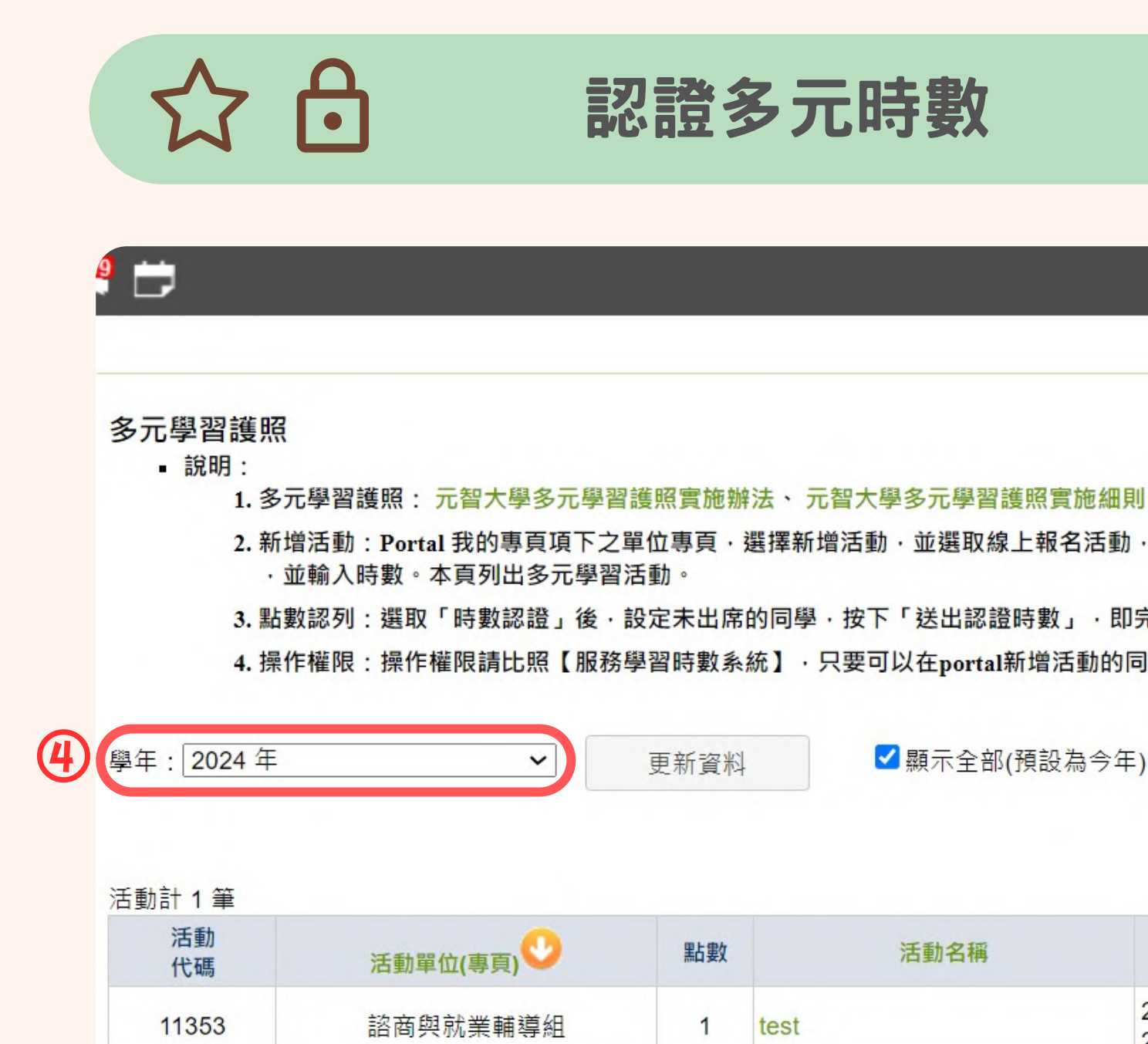

④選擇正確學年【2024年】 ⑤選擇所須認證之活動, 點選【點數認證】

2. 新增活動: Portal 我的專頁項下之單位專頁·選擇新增活動·並選取線上報名活動·於欄位「是否認列多元學習護照點數」選取是

3. 點數認列:選取「時數認證」後·設定未出席的同學·按下「送出認證時數」·即完成配發多元護照時數。未報名者請利用現場報名新增。 4. 操作權限:操作權限請比照【服務學習時數系統】·只要可以在portal新增活動的同仁都可以開設多元學習護照時數活動·並得以進入本系統進行

✔ 顯示全部(預設為今年)

| 活動名稱 | 活動日期                                  | 審核     |
|------|---------------------------------------|--------|
|      | 2024/02/06 17:00~<br>2024/02/06 18:00 | 5 點數認證 |

輔導老師

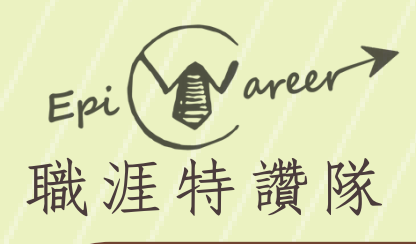

#### 認證名單提醒事項

未於Portal報名之學生(如現場報 名之學生),經過活動輔導老師同 意,可列在通過名單的檔案中,同 時匯入系統

⑥透過Excel製作通過認證 學生名單(.xlsx檔案)

| •   | 自       | 動儲存 |              | 5 2 .      | € ₽ …                |                    |     |       | 💵 多元日 | 時數認證 — | 已儲存~ |                   |             |          |                |      |
|-----|---------|-----|--------------|------------|----------------------|--------------------|-----|-------|-------|--------|------|-------------------|-------------|----------|----------------|------|
| 常用  | 插入      | 繪圖  | 頁面配置         | 公式         | 資料 校                 | 閱 檢視               | 自動化 | ♀ 操作説 | 胡搜尋   |        |      |                   |             |          |                |      |
|     | × X     | 新細  | 明體 (本文)      |            | <b>~</b> 12 <b>~</b> | A^ A               | ΞΞ  | ≡ 🕅   | v ab  | ~ 通用   | 格式   | ~                 | <b>•</b>    | -        | 7~             | 插入   |
| 貼上  |         | В   | I <u>U</u> ∽ | <b>H</b> • | <hr/>                | <sup>abc</sup> A ~ | ≡≡  | ≡∣≡   | →=    | ~ \$ · | % 9  | 00. 0;<br>0;← 00. | 條件式<br>格式設定 | 格式化 偏為表格 | ∠<br>者存格<br>様式 | ● 刪除 |
| A31 | *       | x v | $f_X$        |            |                      |                    |     |       |       |        |      |                   |             |          |                |      |
|     | А       | В   | С            | D          | E                    | F                  | G   | Н     | Ι     | J      | K    | L                 | М           | N        | 0              | Р    |
| 1   | 1130001 |     |              |            |                      |                    |     |       |       |        |      |                   |             |          |                |      |
| 2   | 1130002 |     |              |            |                      |                    |     |       |       | 1.     |      |                   |             |          |                |      |
| 4   | 1130003 |     |              |            |                      |                    |     |       |       |        |      |                   |             |          |                |      |
| 5   | 1130005 |     |              |            |                      |                    |     |       |       |        |      |                   |             |          |                |      |
| 6   | 1130006 |     |              |            |                      |                    |     |       |       |        |      |                   |             |          |                |      |
| 7   | 1130007 |     |              |            |                      |                    |     |       |       |        |      |                   |             |          |                |      |
| 8   | 1130008 |     |              |            |                      |                    |     |       |       |        |      |                   |             |          |                |      |
| 9   | 1130009 |     |              |            |                      |                    |     |       |       |        |      |                   |             |          |                |      |
| 10  | 1130010 |     |              |            |                      |                    |     |       |       |        |      |                   |             |          | -              |      |
| 12  | 1130011 |     |              |            |                      |                    |     |       |       |        |      |                   |             |          |                |      |
| 13  | 1130012 |     |              |            |                      |                    |     |       |       |        |      |                   |             |          | -              |      |
| 14  | 1130014 |     |              |            |                      |                    |     |       |       |        |      |                   |             |          |                |      |
| 15  | 1130015 |     |              |            |                      |                    |     |       |       |        |      |                   |             |          |                |      |
| 16  | 1130016 |     |              |            |                      |                    |     |       |       |        |      |                   |             |          |                |      |
| 17  | 1130017 |     |              |            |                      |                    |     |       |       |        |      |                   |             |          |                |      |
| 18  | 1130018 |     |              |            |                      |                    |     |       |       |        |      |                   |             |          |                |      |
| 19  | 1130019 |     |              |            |                      |                    |     |       |       |        |      |                   |             |          |                |      |
| 20  | 1130020 |     |              |            |                      |                    |     |       |       |        |      |                   |             |          |                |      |
| 21  | 1130021 |     |              |            |                      |                    |     |       |       |        |      |                   |             |          | -              |      |
| 23  | 1130022 |     |              |            |                      |                    |     |       |       |        |      |                   |             |          |                |      |
| 24  | 1130024 |     |              |            |                      |                    |     |       |       |        |      |                   |             |          |                |      |
| 25  | 1130025 |     |              |            |                      |                    |     |       |       |        |      |                   |             |          |                |      |
| 26  | 1130026 |     |              |            |                      |                    |     |       |       |        |      |                   |             |          |                |      |
| 27  | 1130027 |     |              |            |                      |                    |     |       |       |        |      | 2 2 11            |             |          |                | 100  |

※僅須學號(不用加s),不須姓名

☆ 合 認證方法1: 匯入(較快)

113年多元學習護照

輔導老師

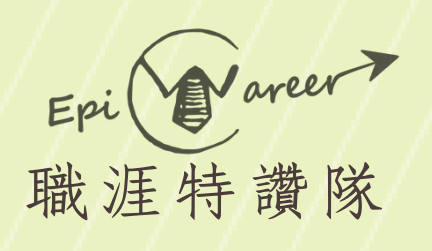

#### 

①點選【選擇檔案】,選取 通過名單(.xlsx檔案) ⑧點選【匯入過審學生】

#### 

#### 多元護照點數認證

| 送      |
|--------|
| 人。 gii |
|        |
| 生名     |
| 2      |

|      |                     | Ħ                                             | )                                                                                                    |                                                                                                    |                                                                                                    |
|------|---------------------|-----------------------------------------------|----------------------------------------------------------------------------------------------------|----------------------------------------------------------------------------------------------------|----------------------------------------------------------------------------------------------------|
| _    |                     |                                               |                                                                                                    |                                                                                                    |                                                                                                    |
|      |                     |                                               |                                                                                                    |                                                                                                    |                                                                                                    |
|      |                     |                                               |                                                                                                    |                                                                                                    |                                                                                                    |
| 地點   | 活動日期                | 時數                                            | 承辦人                                                                                                    |                                                                                                    |                                                                                                    |
| test | 2024/02/06<br>17:00 | 1                                             | ginlin                                                                                                  |                                                                                                    |                                                                                                    |
| 匯入   | ·過審學生<br>8          | 選擇檔調                                          | 案,未選擇                                                                                                   | 任何檔案                                                                                                    |                                                                                                    |
| 著    | 金級                  |                                               | 獲得點                                                                                                    | 占數                                                                                                    |                                                                                                    |
|      |                     |                                               |                                                                                                    |                                                                                                    |                                                                                                    |
|      |                     |                                               |                                                                                                    |                                                                                                    |                                                                                                    |
|      |                     |                                               |                                                                                                    |                                                                                                    |                                                                                                    |
|      | 地點<br>test<br>〔匯入   | 地點<br>活動日期<br>2024/02/06<br>17:00 正人過審學生 後 多級 | 地點       活動日期       時数         test       2024/02/06       1         正人過審學生       選擇儒         ⑧       ① | 地點       活動日期       時數       承辦人         test       2024/02/06       1       ginlin         運入過審學生       選擇檔案       未選擇         ⑧       ①          餐       ①          餐       ①          餐       餐          資           資           資           資           資           資 | 地點       活動日期       時數       承辦人         test       2024/02/06       1       ginlin         正人過審學生       選擇檔案       未選擇任何檔案         ⑧       ① |

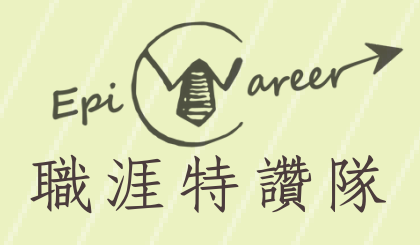

#### **⑨點選【送出護照點數】** 即完成認證

| <b>\</b>              |           | 認證万法1                     | :進人(軟              | ŵ(快) し       |       |     |           |
|-----------------------|-----------|---------------------------|--------------------|--------------|-------|-----|-----------|
| 頀照點數                  | 認證        |                           |                    |              |       |     |           |
| 活動單位                  |           | 活動名稱                      |                    |              | 活動日期  | 時數  | 承辦人       |
| 商與就業輔導                | 拿組        | te                        | est                | test         | 17:00 | 1   | ginlin    |
| Refresh               |           | 新增現場報名學生                  | 送出護照點              | 數 <b>9</b> 团 | 入過審學生 | 選擇檔 | 案 未選擇任何檔案 |
| →元學習活!<br>衣帳號排序<br>全選 | 動總計。<br>; | 0 人。取得點數 0 人,木取<br>□依系所排序 | (得 0 人。ginlin 於 廷b | <b>亡。</b>    |       |     |           |
|                       | 未出席       | 帳號                        | 姓名                 |              | 系級    |     | 獲得點數      |

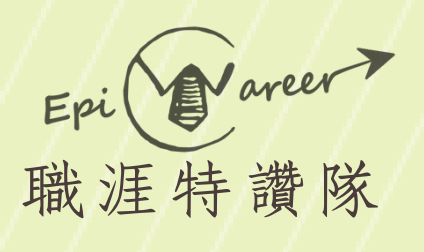

#### ①可在多元學習護照系統中 查看學生報名狀態 1. 元智 App 報 名 (未勾 選認證點數),須請 老師協助確認學生認 證項目 2. 網頁版 Portal 報名且 已勾選多元時數

| /± 30/25 ii/u  |  |
|----------------|--|
| 我的專頁           |  |
| 管理學院學士班        |  |
| 學務處            |  |
| ►more          |  |
| 訂閱專頁           |  |
| 福委會            |  |
| (Phot.) (Pall) |  |
| 應用系統 🔍         |  |
| 国人檔案 □         |  |
| 基本資料           |  |
| 修改密碼           |  |
| 福委會申請          |  |
| G Suite 帳號申請   |  |
| 活動查詢           |  |
| 個人書房           |  |
| な學務 □          |  |
| 全校課程           |  |
| 群體學生能力雷達圖      |  |
| 多元學習護照         |  |
| F發建教 ⊡         |  |
| 預算會計           |  |
| RD線上約用審核系統     |  |
| 5政事務 □         |  |
| 差勤系統           |  |
| 預算會計           |  |
| 秘書代工           |  |
| /              |  |

| 認力                     | 法2・于里                                                  | り(戦行                      |      | く    |        |         |
|------------------------|--------------------------------------------------------|---------------------------|------|------|--------|---------|
| ဨᆀᆕᄔ                   | /여희/여야                                                 | •                         | 카브로의 | 冲到口册 | PT #X  | 伊斯人     |
| 滳 <mark>興</mark> 就業輔導組 | 【1130229 UCAN解測説明會 0229/<br>元學習護照首領金認證必備條件,讀<br>多元護照算? | teams 2024/02/29<br>17:30 |      | 3    | ginlin |         |
| _                      | 新禅祖是超夕醫生                                               | 送出雜昭點數                    | 匯入   | 调塞學生 | 選擇檔    | 案 未選擇任何 |

| <b>茅號</b> | 未出席 | 帳號 | 姓名 | 系級           | 獲得點數 | 備註                                                   |
|-----------|-----|----|----|--------------|------|------------------------------------------------------|
| 1         |     |    | I  | 資訊工程學糸碩士班    | 0    | 該學生是透過元智<br>app報名,未選擇<br>認證多元時數或者<br>管院點數或服務員<br>習時數 |
| 2         |     |    |    | 工業工程與管理學系學士班 | 0    | 該學生是透過元智<br>app報名,未選擇<br>認證多元時數或考<br>管院點數或服務員<br>習時數 |
| 3         |     |    |    | 管理學院學士班      | 0    | 該學生是透過元智<br>app報名,未選擇<br>認證多元時數或者<br>管院點數或服務員<br>習時數 |
| 4         |     |    |    | 資訊工程學系學士班    | 0    | 該學生是透過元智<br>app報名,未選擇<br>認證多元時數或者<br>管院點數或服務員<br>習時數 |
| 5         |     |    |    | 資訊工程學系學士班    | 0    | 選擇多元學習                                               |
| 6         |     |    |    | 資訊工程學条學士班    | o    | 該學生是透過元智<br>app報名,未選擇<br>認證多元時數或利<br>管院點數或服務學<br>密時數 |

113年多元學習護照

輔導老師

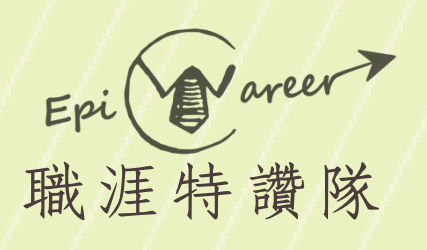

#### ②若以網頁版Portal報 名且未勾選多元學習 時數、現場報名之同 學須認證多元時數, 請點選【新增現場報 名學生】,將匯入此 系統中

| 755 3FU 775 in/U      |  |
|-----------------------|--|
| 我的專頁                  |  |
| 管理學院學士班               |  |
| 學務處                   |  |
| ►more                 |  |
| 訂閱專頁                  |  |
| 福委會                   |  |
| Phot Pall             |  |
| 應用系統 🔍                |  |
| 人檔案    □              |  |
| 基本資料                  |  |
| 修改密碼                  |  |
| 福委會申請                 |  |
| G Suite 帳號申請          |  |
| 活動查詢                  |  |
| 個人書房                  |  |
| 學務 □                  |  |
| 全校課程                  |  |
| 群體學生能力雷達圖             |  |
| 多元學習護照                |  |
| 發建教 □                 |  |
| 預算會計                  |  |
| RD線上約用審核系統            |  |
| 政事務 □                 |  |
| 差勤系統                  |  |
| 預算會計                  |  |
| 秘書代工                  |  |
| /- 76 47 76 A 12 10 A |  |

行

| 忍證方      | <b>i法2:手動(較慢</b>                                                                      | ) (   | 2                   |       |          |
|----------|---------------------------------------------------------------------------------------|-------|---------------------|-------|----------|
| 伯凱辛加     | /0副:19 (特)                                                                            | 위방품의  | 但凱口般                | PT #X | 序研入      |
| 諮商興就業輔導組 | 【1130229 UCAN解測說明會 0229/0312請握一參加】113年度多<br>元學習護照首領金認證必備條件,請務必報名參加(限定具有領取<br>多元護照資格者) | teams | 2024/02/29<br>17:30 | 3     | ginlin   |
|          | 新描泪提起夕照片<br>送山斑照動                                                                     |       | 過臺醫生                | 選擇檔   | 2 未選擇任何( |

| 序號 | 未出席 | 帳號 | 姓名 | 系級           | 獲得點數 | 備註                                                   |
|----|-----|----|----|--------------|------|------------------------------------------------------|
| 1  |     |    |    | 資訊工程學系碩士班    | 0    | 該學生是透過元智<br>app報名,未選擇<br>認證多元時數或者<br>管院點數或服務學<br>習時數 |
| 2  |     |    |    | 工業工程與管理學系學士班 | 0    | 該學生是透過元智<br>app報名,未選擇<br>認證多元時數或者<br>管院點數或服務學<br>習時數 |
| 3  |     |    |    | 管理學院學士班      | 0    | 該學生是透過元智<br>app報名,未選擇<br>認證多元時數或者<br>管院點數或服務學<br>習時數 |
| 4  |     |    |    | 資訊工程學糸學士班    | 0    | 該學生是透過元智<br>app報名,未選擇<br>認證多元時數或者<br>管院點數或服務學<br>習時數 |
| 5  |     |    |    | 資訊工程學系學士班    | 0    | 選擇多元學習                                               |
| 6  |     |    |    | 資訊工程學条學士班    | o    | 該學生是透過元智<br>app報名,未選擇<br>認證多元時數或者<br>管院點數或服務學        |

113年多元學習護照

輔導老師

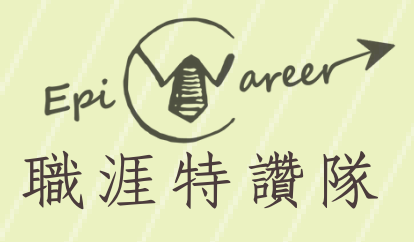

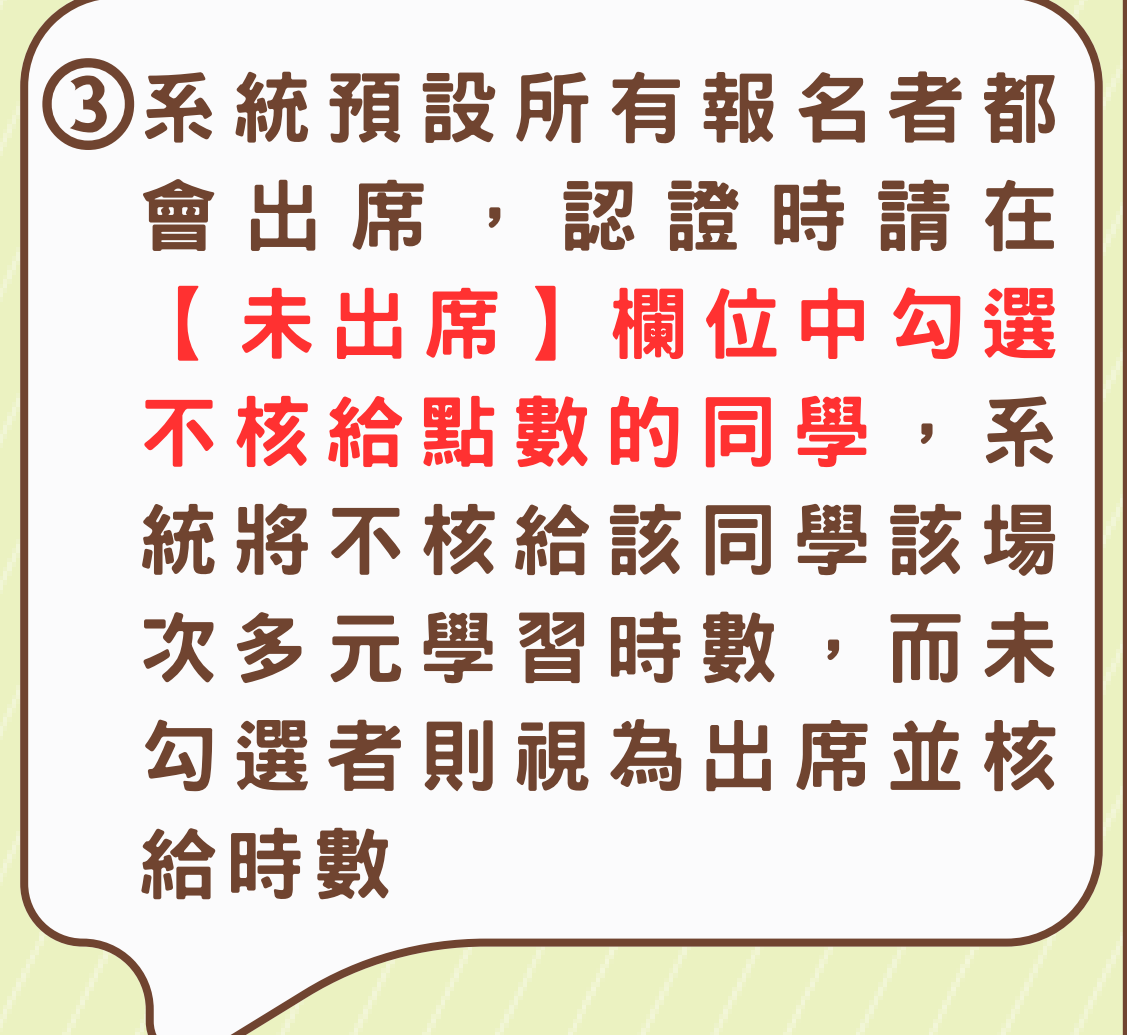

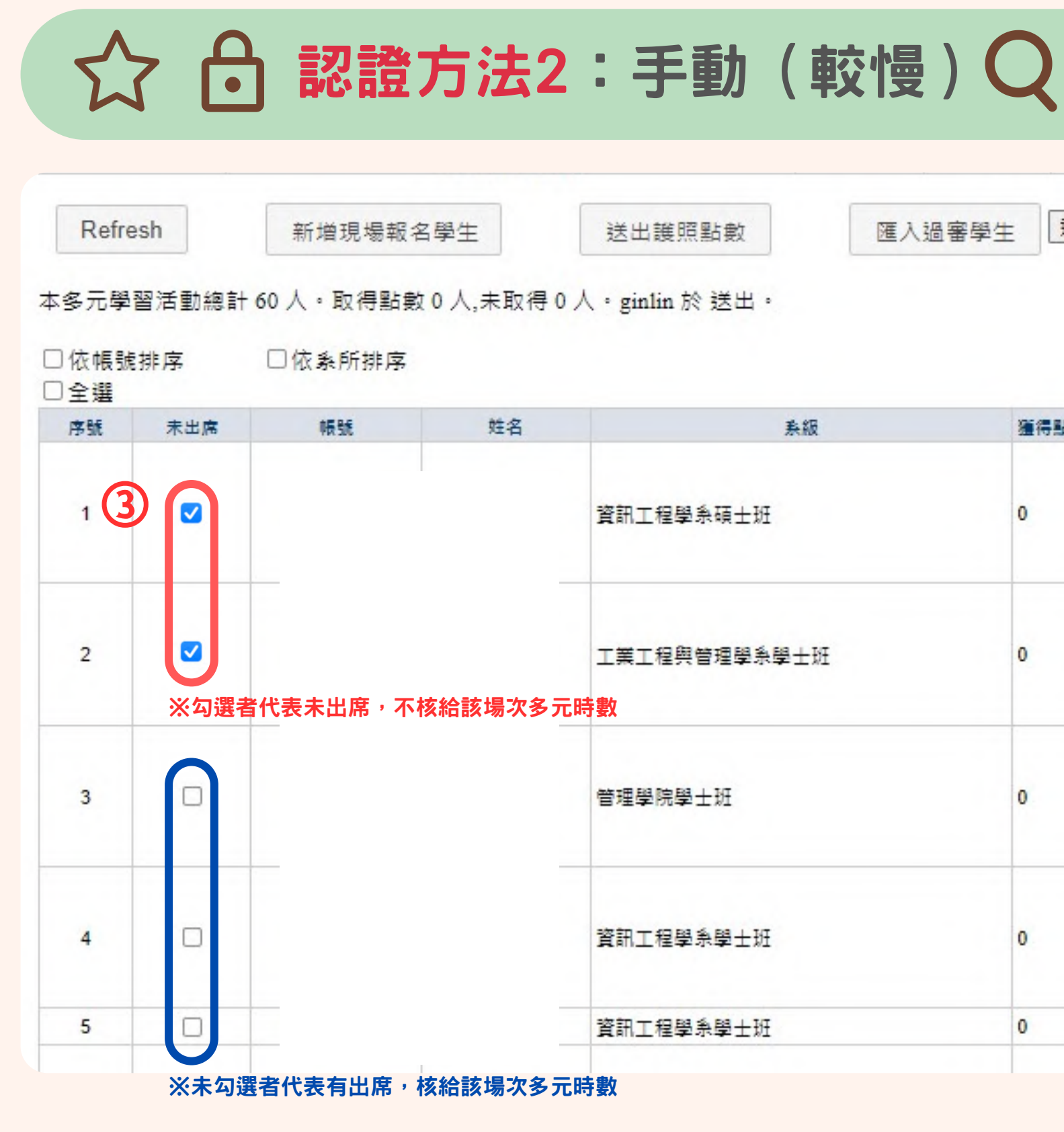

選擇檔案 未選擇任何檔案 匯入過審學生

| 系級     | 獲得點數 | 備註                                                   |
|--------|------|------------------------------------------------------|
| 貢士班    | 0    | 該學生是透過元智<br>app報名,未選擇<br>認證多元時數或者<br>管院點數或服務學<br>習時數 |
| 星學条學士班 | 0    | 該學生是透過元智<br>app報名,未選擇<br>認證多元時數或者<br>管院點數或服務學<br>習時數 |
| Æ      | 0    | 該學生是透過元智<br>app報名,未選擇<br>認證多元時數或者<br>管院點數或服務學<br>習時數 |
| 覺士班    | 0    | 該學生是透過元智<br>app報名,未選擇<br>認證多元時數或者<br>管院點數或服務學<br>習時數 |
| ₽±斑    | 0    | 選擇多元學習                                               |
|        |      | 該學生是透過元智                                             |

輔導老師

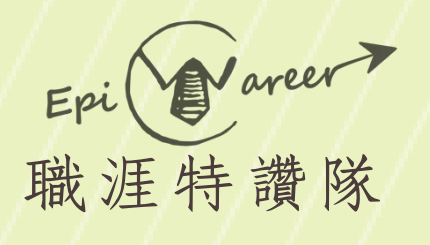

# ④點選【送出護照點數】 即完成認證

| Refre      |          | 影證     | 方法2                            | <b>:手動(較慢</b>      | ) <b>Q</b><br>渦審學生<br>選擇構 | 「「「「「「「」」」                                           |
|------------|----------|--------|--------------------------------|--------------------|---------------------------|------------------------------------------------------|
| (名示图)      | 羽活動 绚計 6 | 0人。取得些 |                                | 人。ginlin 於 送出。     |                           |                                                      |
| □依帳號       | 排序       | □依象所排序 | x 0 //, // 4x 1 <del>3</del> 0 | , √, , ămmi ∿ ≯⊂ri |                           |                                                      |
| □ 全選<br>席號 | 未出席      | 1515   | 姓名                             | 系級                 | 獲得點數                      | 備註                                                   |
| 1          |          |        |                                | 資訊工程學系碩士班          | 0                         | 該學生是透過元智<br>app報名,未選擇<br>認證多元時數或者<br>管院點數或服務問<br>習時數 |
| 2          |          |        |                                | 工業工程與管理學系學士班       | 0                         | 該學生是透過元智<br>app報名,未選擇<br>認證多元時數或者<br>管院點數或服務調<br>習時數 |
| 3          |          |        | -                              | 管理學院學士班            | 0                         | 該學生是透過元智<br>app報名,未選擇<br>認證多元時數或者<br>管院點數或服務問<br>習時數 |
| 4          |          |        |                                | 資訊工程學系學士班          | 0                         | 該學生是透過元智<br>app報名,未選擇<br>認證多元時數或者<br>管院點數或服務調<br>習時數 |
| 5          |          |        |                                | 資訊工程學系學士班          | 0                         | 選擇多元學習                                               |
|            |          |        |                                |                    |                           | 該學生是透過元都                                             |

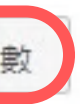

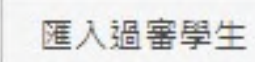

輔導老師

113年多元學習護照

## 多元時數認證與

#### 認證規範

• 多元時數是否給予認證由活動主辦人(活動輔導老師)全權決定。

#### O 認證時程

- 認證時間由活動輔導老師決定,建議於活動結束後一週至兩週內認證完成。
- 一旦按下【送出護照點數】,自那一天起的七天內,活動輔導老師可以自主 進行修正。超過七天後系統將鎖定,無法自行修改該活動的認證紀錄。若須 修改,則必須透過Email向資服處申請重新開放認證權限。

|      | 結束後一週至二週內 |            | 送出七天內    |      |
|------|-----------|------------|----------|------|
| 活動結束 | 認證多元時數    | 送出<br>護照點數 | 自主修正認證紀錄 | 系統鎖定 |

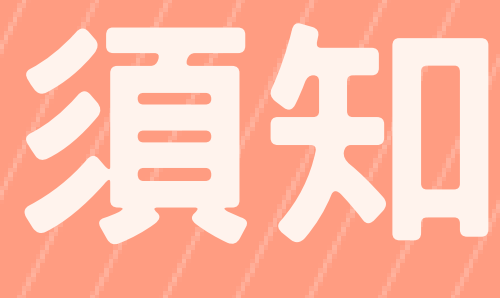

#### 送出七天後

重新向資服處申請認證權限

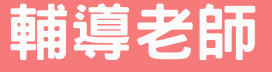

# 多元時數認證08人

#### Q 如何確認同學的各項認證名單?

•學生於報名時已擇一認證,請活動輔導老師依開設活動時開設認證的項目,分別進入多元 學習護照系統、管院職涯點數系統或服務學習時數系統進行認證

#### Portal活動報名(網頁版)

• Portal報名系統已經設定,如活動開設有一種以上時 數(或點數)認證,且其中包含多元學習時數,學 生透過Portal網址報名的時候就必須擇定其中一種認 證,之後該學生只會出現在他選擇的認證項目名單 中,不會在其他認證系統重複出現。

#### Portal活動報名(APP手機版)

(活動輔導老師)確認學生欲認證之項目。

※盡量鼓勵同學透過Portal網址報名多元學習時數認證活動,以簡化後續時數認證工作。

•如同學以元智App報名活動,目前App並沒有要求同 學報名時擇一認證,因此報名結果不能正確分流,將 重複出現於該活動所有開設的認證體系中,有可能出 現一活動得到一項以上認證的情形,或者是所有認證 系統都找不到他報名紀錄的情況,需要請活動承辦人

輔導老師

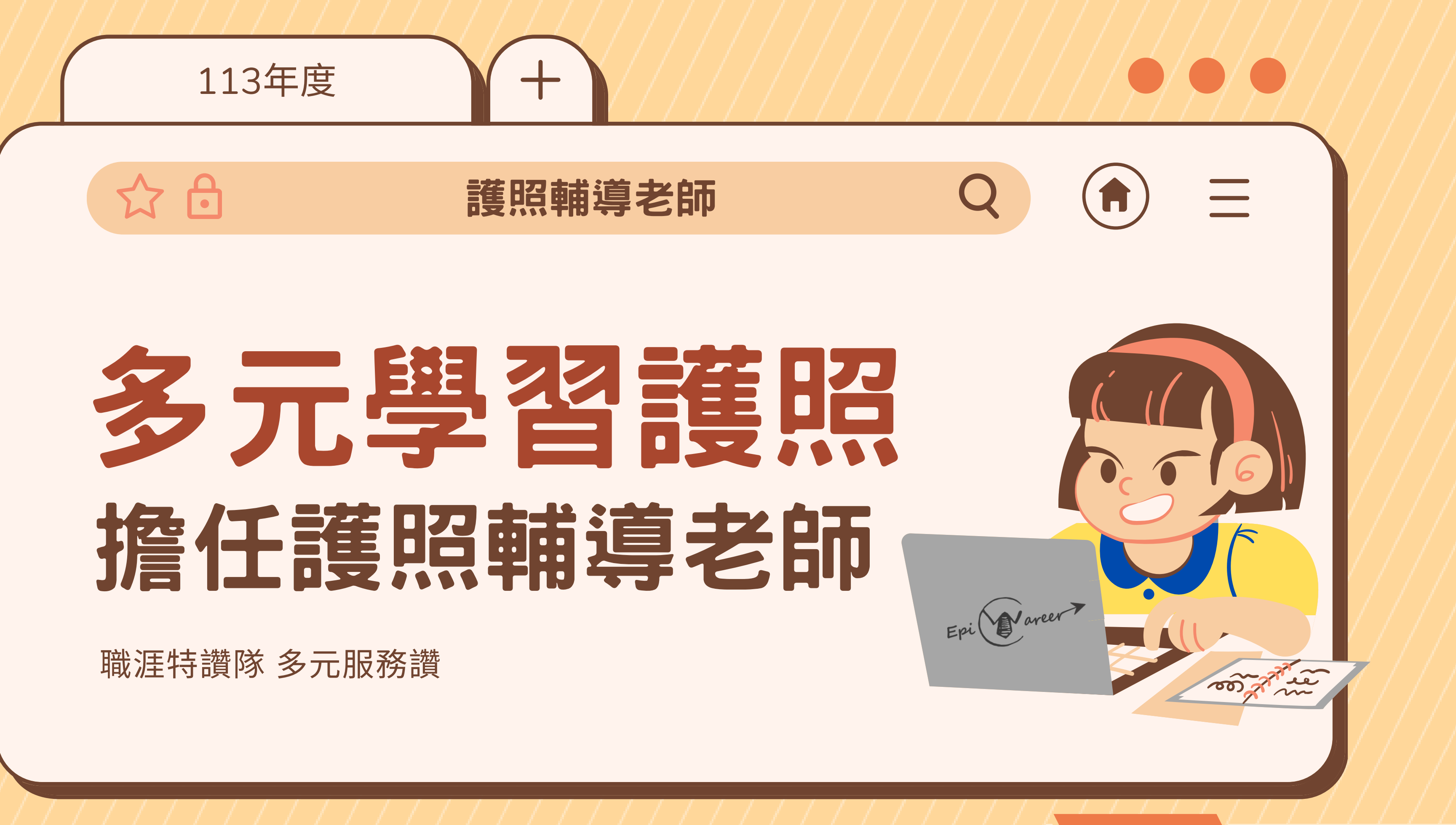

輔導老師

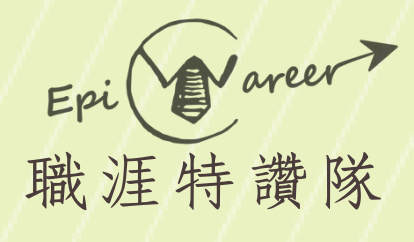

#### ①學生邀請老師擔任護照 輔導老師

②老師將收到系統發信 (如右圖),請點選 【個人Portal網站】

公合 擔任護照輔導老師 【多元學習護照】學生邀請輔導老師提醒 學務系統 收件者 🤮 提醒您,學生邀請您擔任「多元學習護照輔導老師」, 請登入個人 portal 網站查詢申請名單。 (2) 周0緯(1080314) 謝0 燁(1080315) 廖 0 齊(1080530) 張0 婕(1089916) 陳0翰(1100964) 「此信件為系統發送,請勿直接回信。」

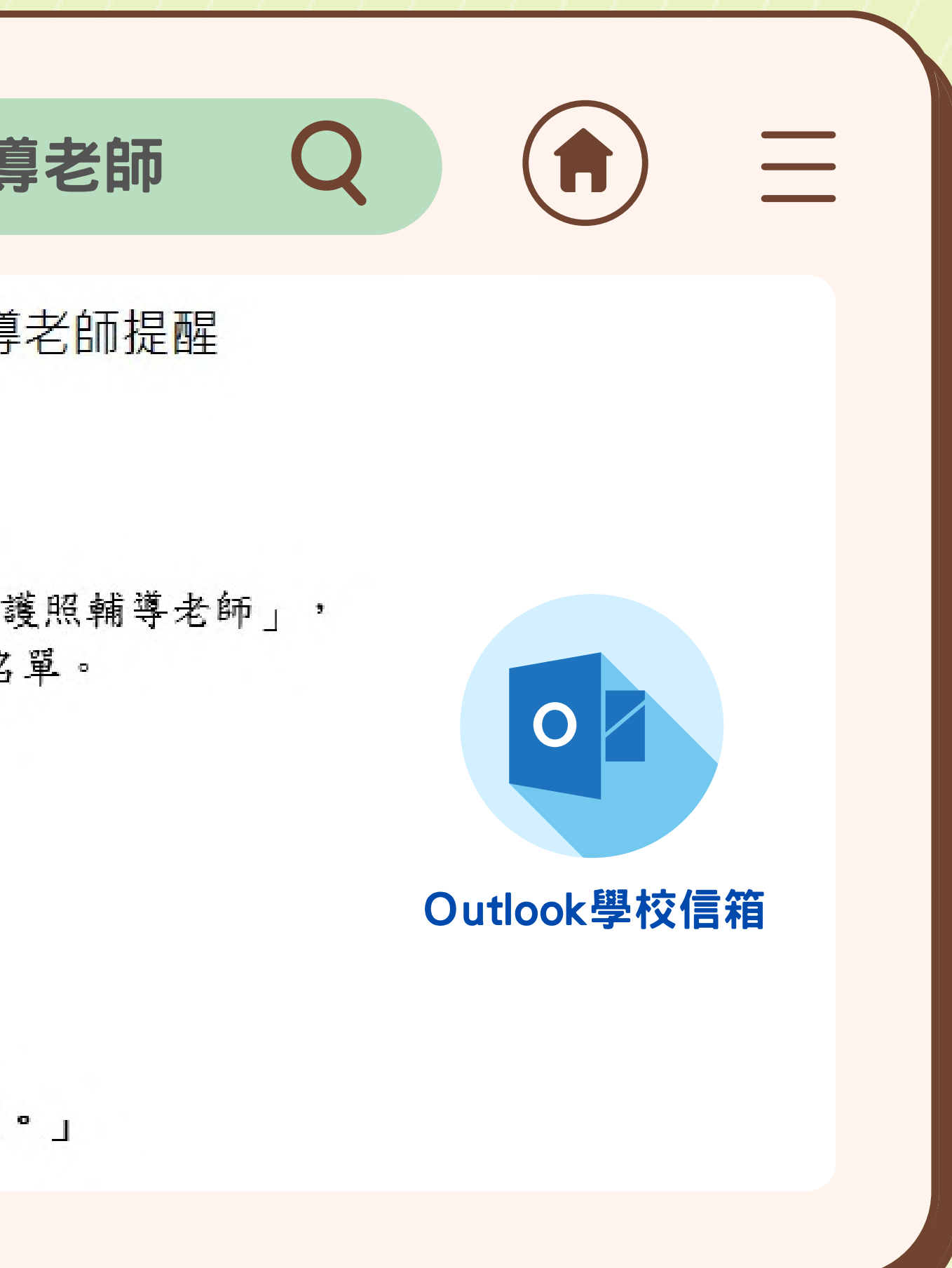

輔導老師

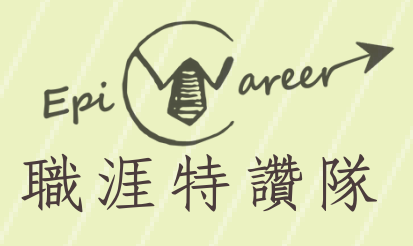

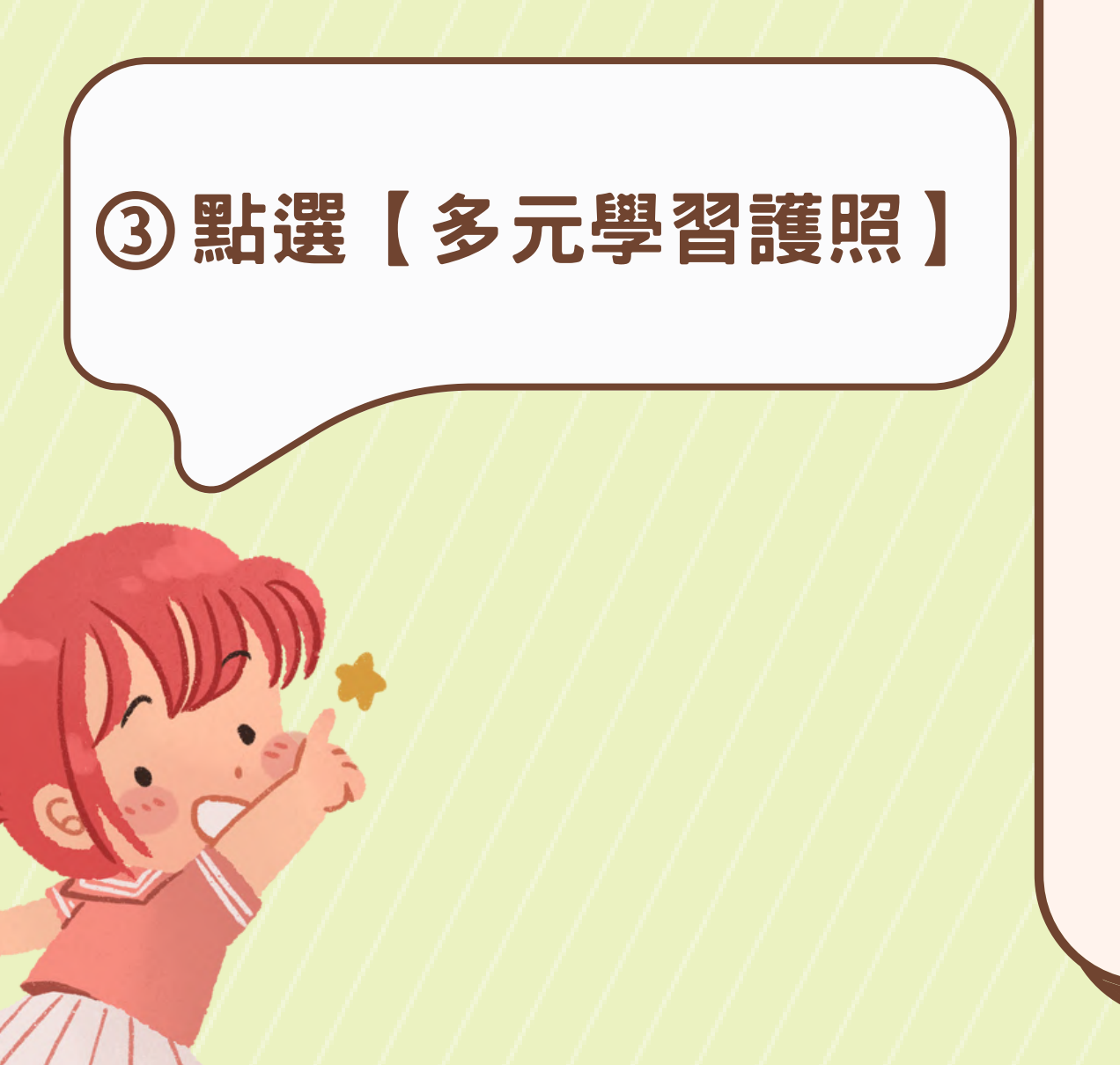

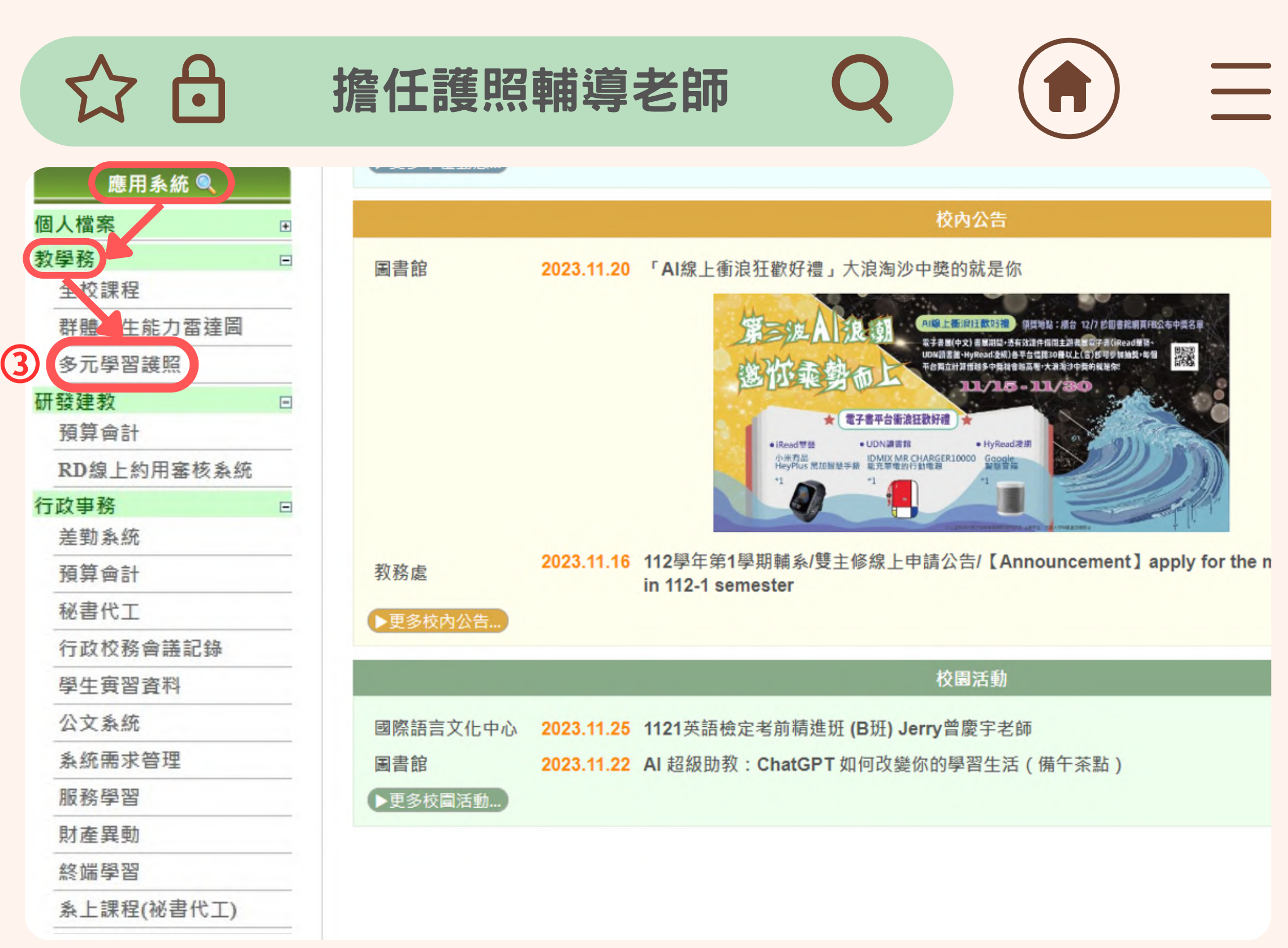

輔導老師

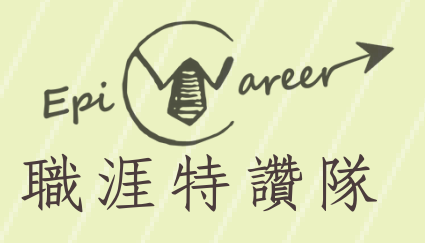

| ④點選【護照輔導老師】 |     |
|-------------|-----|
|             |     |
| D. W.       |     |
|             |     |
|             | //7 |

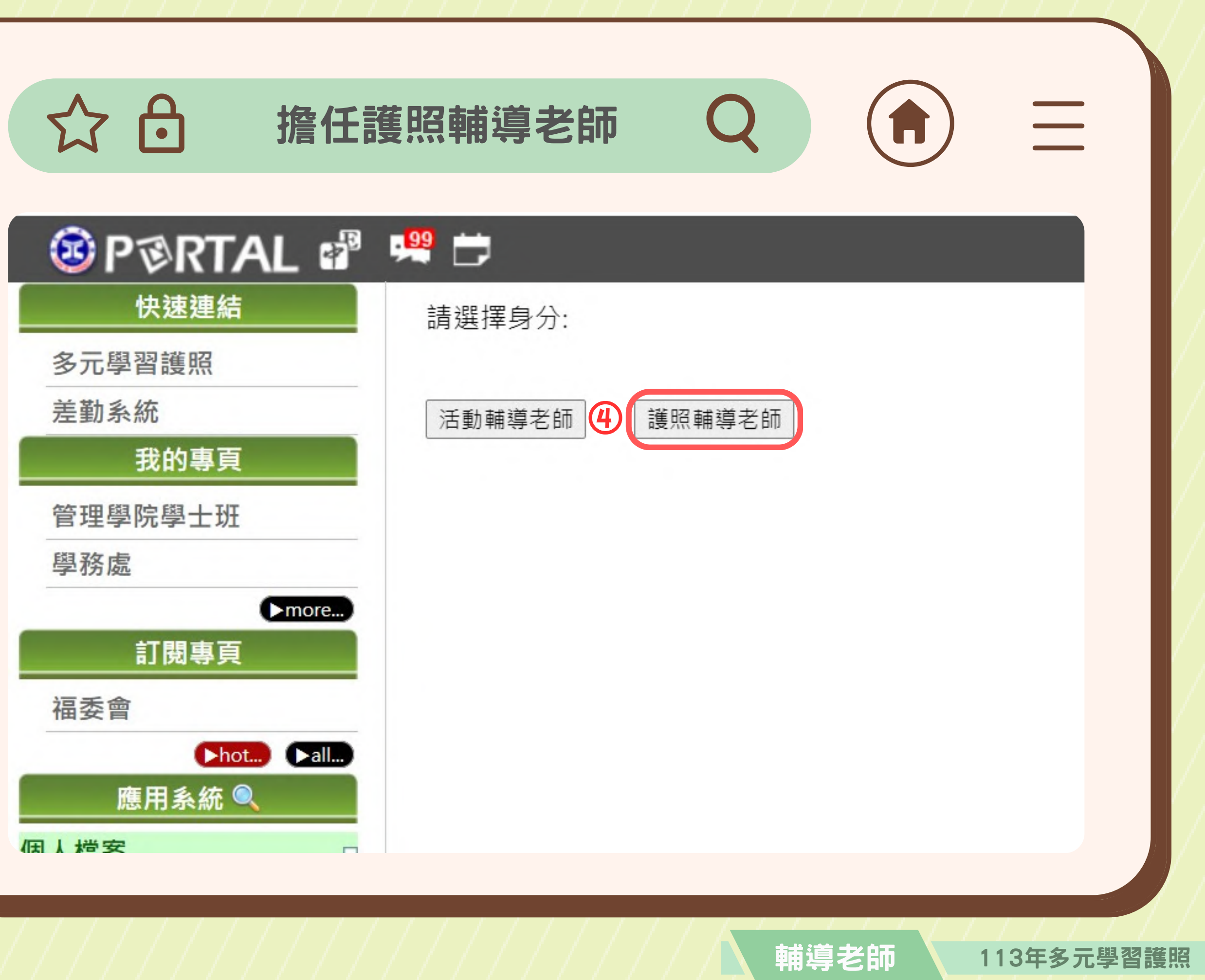

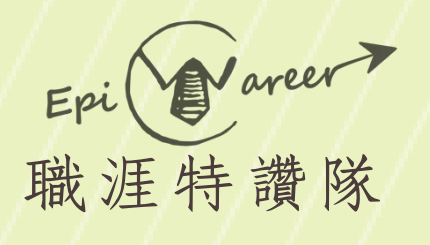

# ⑤查看【待同意名單】

#### 公仓 擔任護照輔導老師

• 輔導學生清單 • 登錄心得認證 • 切換學生帳號

輔導學生

| 學號      | 姓名 | 系所    | 操作     |  |  |  |
|---------|----|-------|--------|--|--|--|
| 112     | 蒸  | 資管碩   | 查看基本資料 |  |  |  |
| 109     | 材  | 資工系   | 查看基本資料 |  |  |  |
| 111     | 蕭  | 資管系   | 查看基本資料 |  |  |  |
| 112     | 誃  | 電機碩乙組 | 查看基本資料 |  |  |  |
| 110     |    | 資管系   | 查看基本資料 |  |  |  |
| 112     | 阴  | 資管系   | 查看基本資料 |  |  |  |
| 112     | 白  | 社政系   | 查看基本資料 |  |  |  |
| 诗同意名單 5 |    |       |        |  |  |  |

Q

查無資料

113年多元學習護照

輔導老師

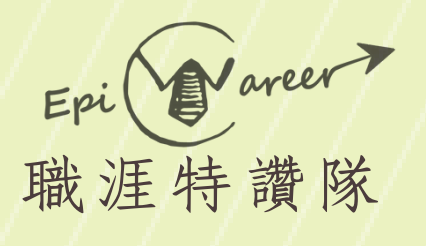

# ⑤查看【待同意名單】 ⑥點選【確認接收】

公仓 擔任護照輔導老師

#### 輔導學生

| 學號  | ţ   | 性名  | 系所           | 搏        | 操作   |
|-----|-----|-----|--------------|----------|------|
| 112 | 蔡   |     | 資管碩          | 查看基      | 基本資料 |
| 109 | 权   |     | 資工系          | 查看基      | 基本資料 |
| 111 | 蕭   |     | 資管系          | 查看基      | 基本資料 |
| 112 | 誃   |     | 電機碩乙組        | 查看基      | 基本資料 |
| 11C | 世回  |     | 資管系          | 查看基      | 基本資料 |
| 112 | 阴   |     | 資管系          | 查看基      | 基本資料 |
| 112 | 包   |     | 社政系          | 查看基      | 基本資料 |
| 待同意 | 名單( | 5   |              |          |      |
| 學號  | 姓名  | 系所  | 申請時          | 間        | 操作   |
| 109 | 張   | 資工系 | 2024/2/16 上午 | 11:26:52 | 確認接收 |

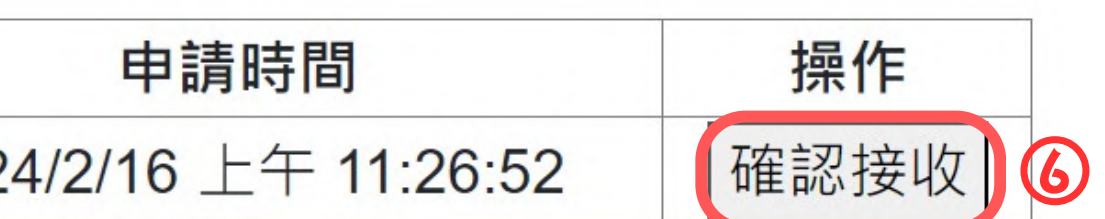

輔導老師

113年多元學習護照

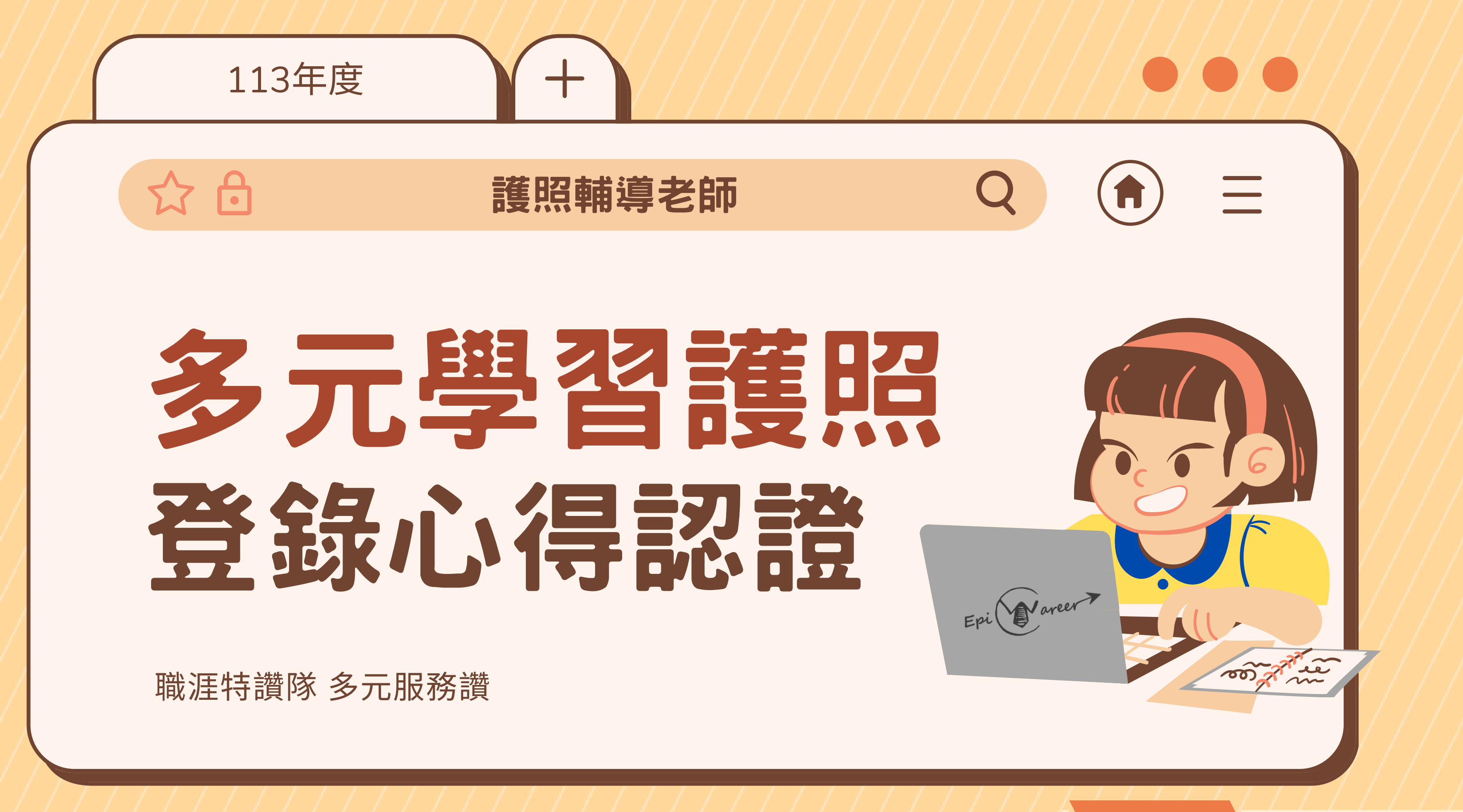

輔導老師

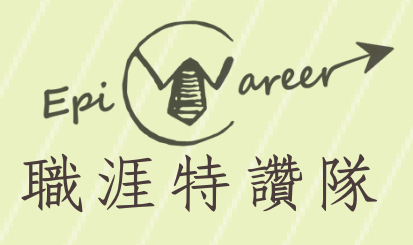

#### ①進入元智大學Portal ②點選【多元學習護照】

|        |        | 登錄心      | 得認      |
|--------|--------|----------|---------|
| 應用     | 系統 🔍   |          |         |
| 個人檔案   | ÷      |          |         |
| 教學務    | -      | 国書館      | 2023 11 |
| 全校課程   |        |          | 2020.11 |
| 群體 生   | 能力雷達圖  |          |         |
| 2 多元學習 | 護照     |          |         |
| 研發建教   |        |          |         |
| 預算會計   |        |          |         |
| RD線上約  | 的用審核系統 |          |         |
| 行政事務   |        |          |         |
| 差勤系統   |        |          |         |
| 預算會計   |        | 教務處      | 2023.11 |
| 秘書代工   |        | 東多校內公告   |         |
| 行政校務   | 會議記錄   |          |         |
| 學生實習   | 資料     |          |         |
| 公文系統   |        | 國際語言文化中心 | 2023.11 |
| 条統需求   | 管理     | 圖書館      | 2023.11 |
| 服務學習   |        | ▶更多校園活動  |         |
| 財產異動   |        |          |         |
| 終端學習   |        |          |         |
| 条上課程(  | (祕書代工) |          |         |

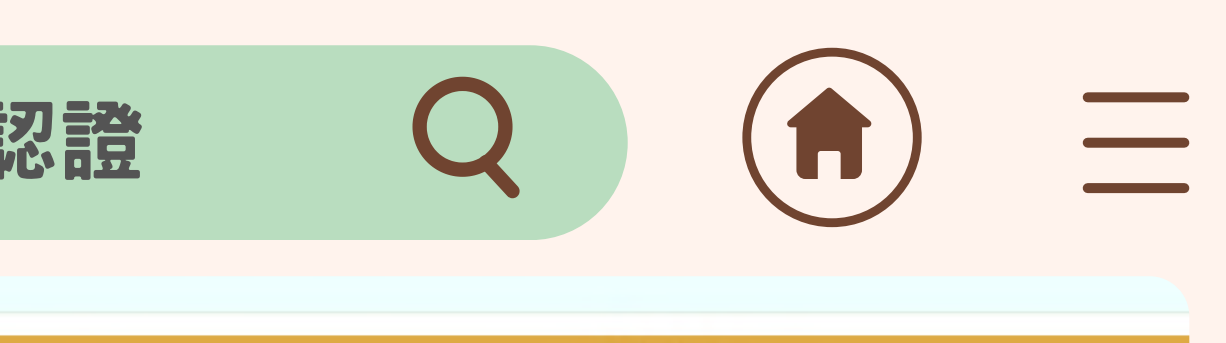

#### 校內公告

.20 「AI線上衝浪狂歡好禮」大浪淘沙中獎的就是你

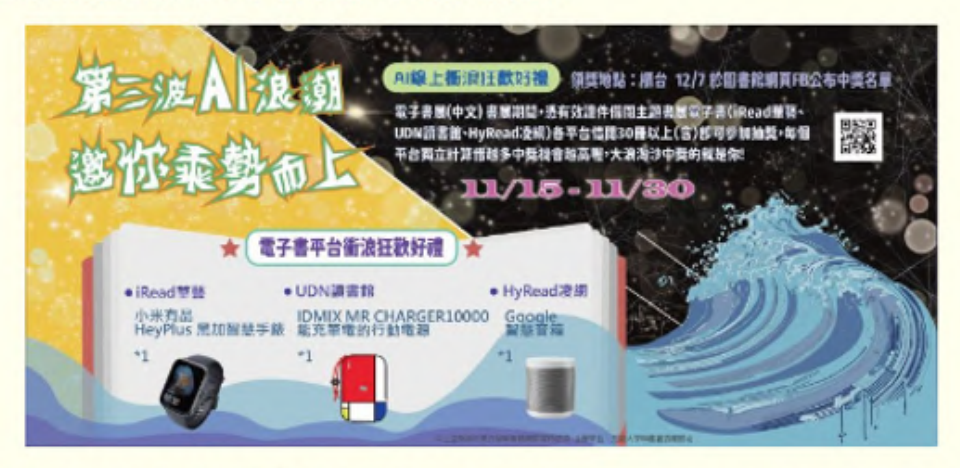

.16 112學年第1學期輔系/雙主修線上申請公告/【Announcement】apply for the n in 112-1 semester

#### 校園活動

輔導老師

- .25 1121英語檢定考前精進班 (B班) Jerry曾慶宇老師
- .22 AI 超級助教: ChatGPT 如何改變你的學習生活(備午茶點)

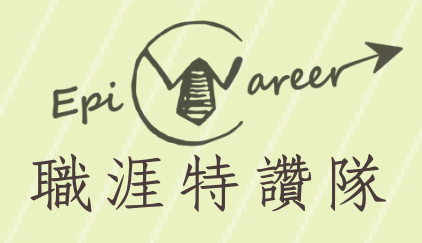

|             | <u> </u> |
|-------------|----------|
|             | 3        |
| ③點選【護照輔導老師】 | 差        |
|             | 學        |
|             | 福        |
|             |          |

| 会の登録                | 錄心得認 |
|---------------------|------|
| <sup>™</sup> P⊗RTAL | 99   |
| 快速連結                | 請選擇身 |
| 多元學習護照              |      |
| 差勤系統                | 活動輔導 |
| 我的專頁                |      |
| 管理學院學士班             |      |
| 學務處                 |      |
| ►more               |      |
| 訂閱專頁                |      |
| 福委會                 |      |
| ▶hot ▶all           |      |
| 應用系統 🔍              |      |
| 個人 / / 安 日          |      |

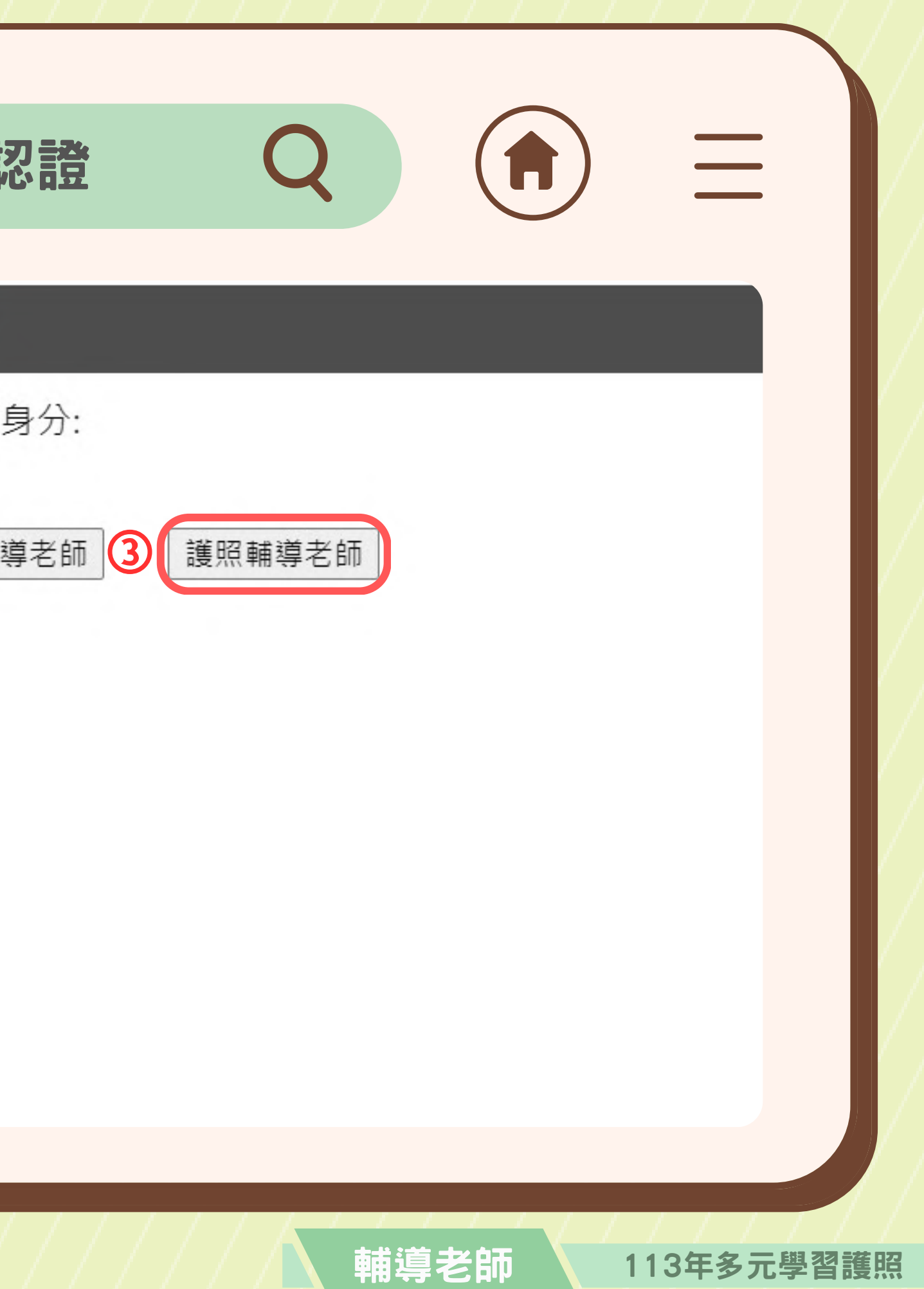

![](_page_32_Picture_0.jpeg)

| 4   | 點選   | 【登録 | <b>彖心</b> 得 | 一<br>一<br>フ<br>一<br>つ<br>一<br>つ<br>つ<br>つ<br>つ<br>つ<br>つ<br>つ<br>つ<br>つ<br>つ<br>つ<br>つ<br>つ |  |
|-----|------|-----|-------------|----------------------------------------------------------------------------------------------------|--|
|     |      | /// |             |                                                                                                    |  |
| PA  |      |     |             |                                                                                                    |  |
| C C | Pro- |     |             |                                                                                                    |  |
| 7/1 |      |     |             |                                                                                                    |  |

|                       | 登錄                            | 心得認證     |        |
|-----------------------|-------------------------------|----------|--------|
| • <u>輔導學生清單</u> •     | <u>登錄心得認證</u> ・ <u>切</u><br>4 | <u> </u> |        |
| 輔導學生<br><sup>學號</sup> | 姓名                            | 系所       | 操作     |
| 112                   | 蔡                             | 資管碩      | 查看基本資料 |
| 109                   | 材                             | 資工系      | 查看基本資料 |
| 111.                  | 蕭                             | 資管系      | 查看基本資料 |
| 112                   | 誃                             | 電機碩乙組    | 查看基本資料 |
| 110                   | 言                             | 資管系      | 查看基本資料 |
| 112                   | 阴                             | 資管系      | 查看基本資料 |
| 112                   | 白                             | 社政系      | 查看基本資料 |
| 待同意名                  | 單                             |          |        |

![](_page_32_Picture_3.jpeg)

![](_page_32_Picture_4.jpeg)

輔導老師

查無資料

![](_page_33_Picture_0.jpeg)

|     |     |       | //// |     |
|-----|-----|-------|------|-----|
| 6   | 查看  | 【待認詞  | 登心得) | ,   |
|     | 點選  | 【開始詞  | 刃證】  |     |
|     |     | 1//// |      | 7// |
|     | ann |       |      |     |
| ()r |     |       |      |     |
|     | 2   |       |      |     |
|     |     |       |      |     |

| ☆ (                             | <b>-</b>                | 登錄        | い得認調         | R Q I                  |      |
|---------------------------------|-------------------------|-----------|--------------|------------------------|------|
| 9                               |                         |           |              |                        |      |
| ・ <u><sup>輔導學生</sup></u><br>待認記 | <sub>清單</sub> ・登<br>登心得 | ☆心得認證 ・ 切 | <u>換學生帳號</u> |                        |      |
| 學號                              | 姓名                      | 系所        | 認證時數         | 時間                     | 操作   |
| 11                              | 高                       | 資管系       | 25.0         | 2023/10/1 下午 12:12:48  | 開始認證 |
| 認證』                             | い得約                     | 己錄        |              | I                      |      |
| 學號                              | 姓名                      | 系所        | 認證時數         | 時間                     | 操作   |
| 11                              | 高                       | 資管系       | 25.0         | 2023/10/4 下午 01:28:23  | 查看資料 |
| 11                              | 蕭                       | 資管系       | 25.0         | 2023/10/9 下午 07:11:11  | 查看資料 |
| 11                              | 謝                       | 電機碩乙組     | 25.0         | 2023/10/10 下午 04:14:20 | 查看資料 |

113年多元學習護照

輔導老師

![](_page_34_Picture_0.jpeg)

### ⑥此處為學生活動參加紀錄, 鼓勵老師給予關懷鼓勵 ①此處為學生登錄心得,請留 意是否有高風險 ⑧ 如無特別回饋可不留文字記 錄,直接點選【送出】

#### 登錄心得認

![](_page_34_Figure_4.jpeg)

| 乙證         | Q                     |                                         |                 |            |
|------------|-----------------------|-----------------------------------------|-----------------|------------|
| 認          | 證心得                   |                                         | 已於2023/10<br>時數 | ×<br>/12送出 |
| 能研習UCAN 解測 | 說明會 <u>,為了</u> 要讓教職員伊 | 王王章 王章 王章 王章 王章 王章 王章 王章 王章 王章 王章 王章 王章 |                 |            |
| 心理準備好了,事實  | <b>曾上你也做了很多實質努力</b>   | ,恭喜你做到了!                                | 8               |            |
|            |                       |                                         |                 |            |
| 777        | ///                   | ,<br>i導老師                               |                 | 3年多元學習詞    |

## 多元時數認證與

![](_page_35_Figure_1.jpeg)

![](_page_35_Figure_2.jpeg)

![](_page_35_Picture_3.jpeg)

學生端系統關閉

老師端系統關閉

113年多元學習護照

輔導老師